dd-1. リレーショナ ルデータベースの特徴

# リレーショナルデータベースの 基本(短縮版)(全7回) 基本を把握したい人へ

#### https://www.kkaneko.jp/data/dd/index.html

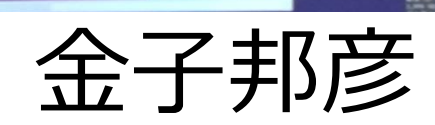

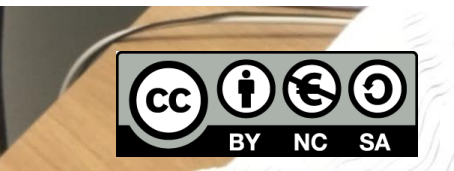

謝辞:この資料では「かわいいフリー素材集 いらすとや」のイラストを使用しています

7回の内容

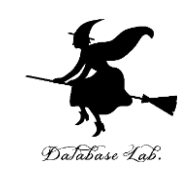

- 1. リレーショナルデータベースの特徴
- 2. テーブルとテーブル定義
- 3. 問い合わせと SQL
- 4. 種々の制約, 関連
- 5. 貸出記録のテーブル
- 6. さまざまな SQL 問い合わせ
- 7. テーブルの分解と結合

リレーショナルデータベースの基本を学び,全体を 把握する.SQLの実習付き.

URL: https://www.kkaneko.jp/data/dd/index.html 2

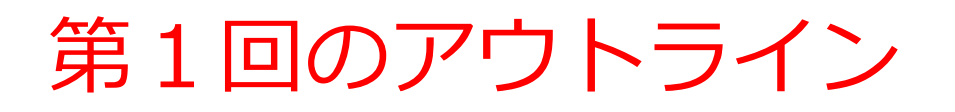

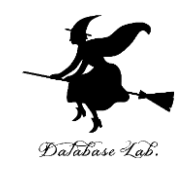

- ・データベース
- ・データベースシステム
- ・リレーショナルデータベースシステム

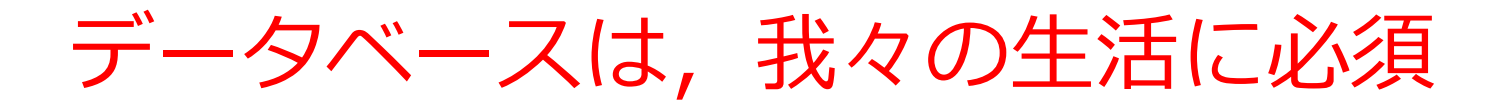

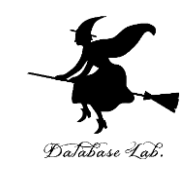

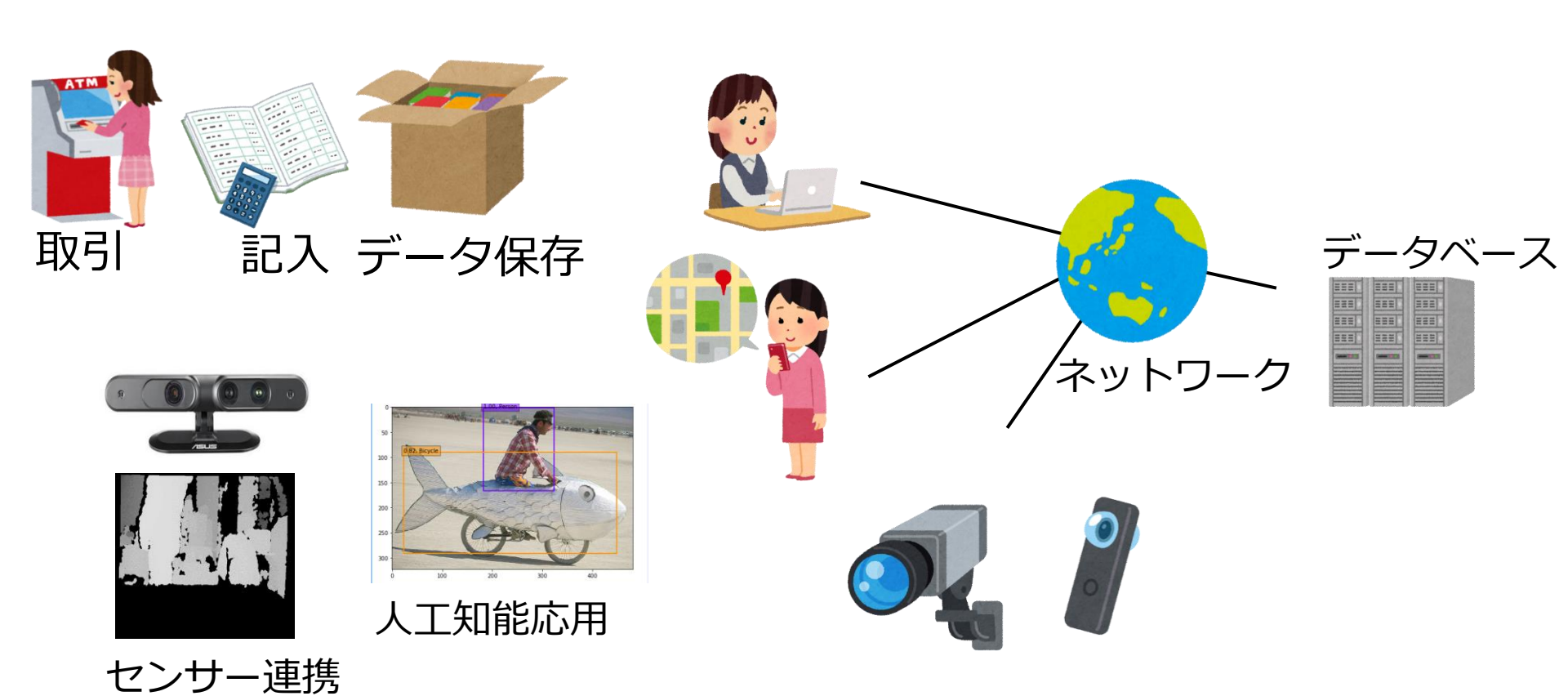

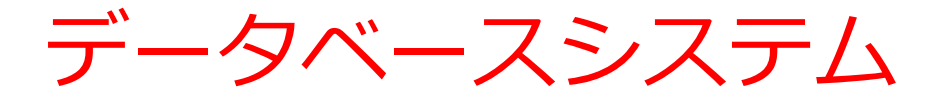

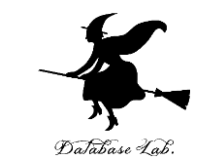

#### **データベースシステム**は, **データベース**を扱う IT のシステム

データベースシステム = データベース (データの集まり) + データベース管理システム(ソフトウエア)

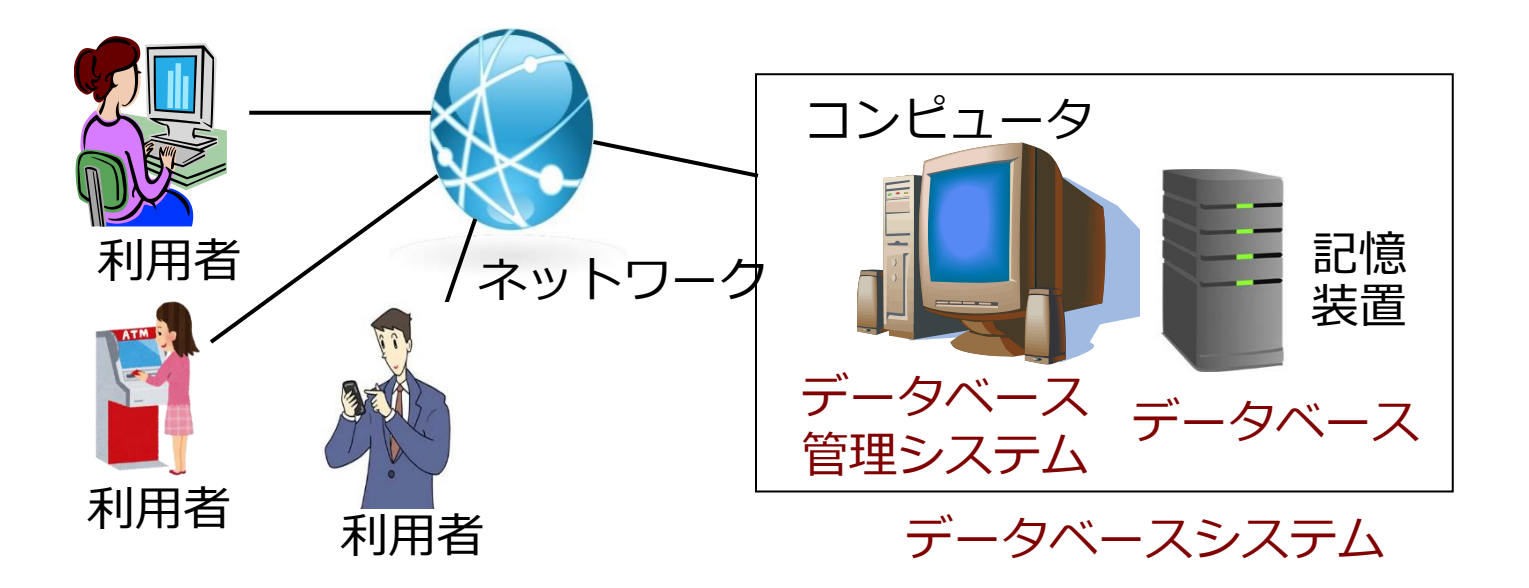

リレーショナルデータベースシステム

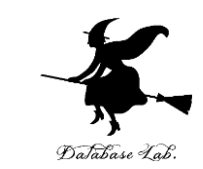

- データベースシステムの一種
- データの形はテーブル(リレーションともいう)
- SQL の機能

|                 |          | , ID | 1  | ろ前  | 単価   |     |      |
|-----------------|----------|------|----|-----|------|-----|------|
|                 |          | 1    |    | みかん | 50   |     |      |
|                 |          | 2    |    | りんご | 100  |     |      |
| コンピューク          |          | 3    |    | りんご | 150  |     |      |
|                 | /        |      |    |     |      |     |      |
|                 | /        |      | ID | 購入者 | 商品ID | 数量  |      |
|                 |          |      | 1  | Х   | 1    | 10  |      |
|                 |          |      | 2  | Y   | 2    | 5   |      |
|                 | <u> </u> |      |    |     | м    |     |      |
|                 | \ ノこく    | 、さん  | 0) | ァーノ | ノレカイ | 洛納さ | 715/ |
| リレーショナル リレーショナル |          |      |    |     |      |     |      |
| データベーフ デ タベ フ   |          |      |    |     |      |     |      |
|                 |          |      |    |     |      |     |      |
| 管理システム          |          |      |    |     |      |     |      |
|                 |          |      |    |     |      |     |      |

あわせて **リレーショナルデータベースシステム**  リレーショナルデータベースは表計算ではない

Database Lab.

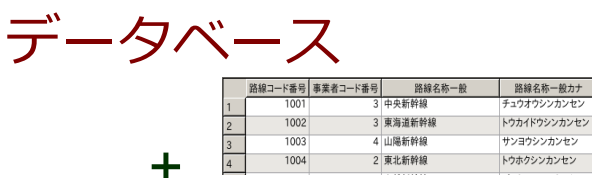

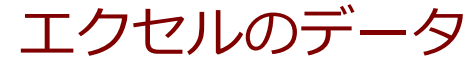

|   | A       | В         | С      | D            |
|---|---------|-----------|--------|--------------|
| 1 | 路線コード番号 | 事業者コード 番号 | 路線名称一般 | 路線名称一般力ナ     |
| 2 | 1001    | 3         | 中央新幹線  | チュウオウシンカンセン  |
| 3 | 1002    | 3         | 東海道新幹線 | トウカイドウシンカンセン |
| 4 | 1003    | 4         | 山陽新幹線  | サンヨウシンカンセン   |
| 5 | 1004    | 2         | 東北新幹線  | ジョウエッシンカンセン  |

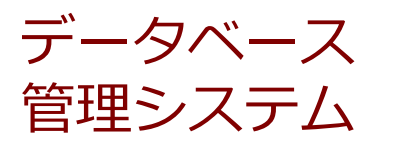

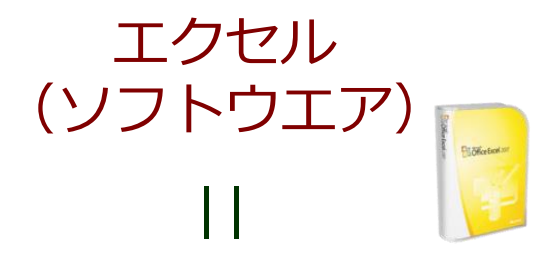

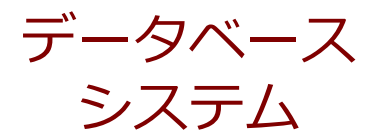

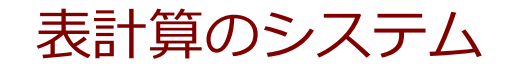

| データ共有         | ,検索, | ヤキュリティ |  |
|---------------|------|--------|--|
| <u>/ ////</u> |      |        |  |

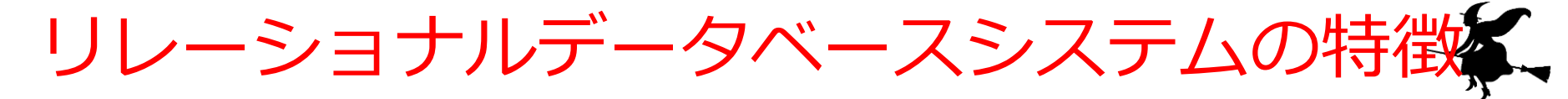

#### データの形はテーブル(リレーションともいう)

- SQL の機能がある
- データベースの扱いは容易、学びやすい
- ・データベース設計の基礎は体系化されている:ER モデル,異状,従属,正規化,正規形
- 普及度はナンバーワン
- リレーショナルデータベース管理システムにはさまざまある. MySQL, マイクロソフト Access,
   Oracle, SQL Server, PostgreSQL, SQLite3,
   Firebird など. (無料で使えるものもある)

リレーショナルデータベースシステムの機能に、

|          | 機能                            | SQL のキーワード                                                                  |
|----------|-------------------------------|-----------------------------------------------------------------------------|
| テーブル定義   | テーブル定義                        | CREATE TABLE                                                                |
|          | データ型                          | CHAR, TEXT, INTEGER, REAL, DATETIME, BIT, NULL                              |
|          | 自動インクリメント                     | AUTOINCREMENT                                                               |
|          | 主キー                           | PRIMARY KEY                                                                 |
|          | 参照整合性制約                       | FOREIGN KEY, REFERENCES                                                     |
| 問い合わせ    | 射影, 選択, 結合                    | SELECT FROM WHERE                                                           |
| (クエリ)    | 重複行除去(分解でも)                   | DISTINCT                                                                    |
|          | 比較, 範囲指定, パター<br>ンマッチ, AND/OR | =, <, >, <>, !=, <=, >=,<br>BETWEEN, LIKE, AND, OR, IS<br>NULL, IS NOT NULL |
|          | 集計・集約                         | GROUP BY, MAX, MIN, COUNT, AVG, SUM                                         |
|          | 並べ替え(ソート)                     | ORDER BY                                                                    |
|          | 副問い合わせ                        | IN                                                                          |
| データ操作    | 挿入,削除,更新                      | INSERT INTO, DELETE FROM<br>WHERE, UPDATE SET WHERE                         |
| トランザクション | 開始, コミット, ロール<br>バック          | BEGIN TRANSACTION,<br>COMMIT, ROLLBACK                                      |

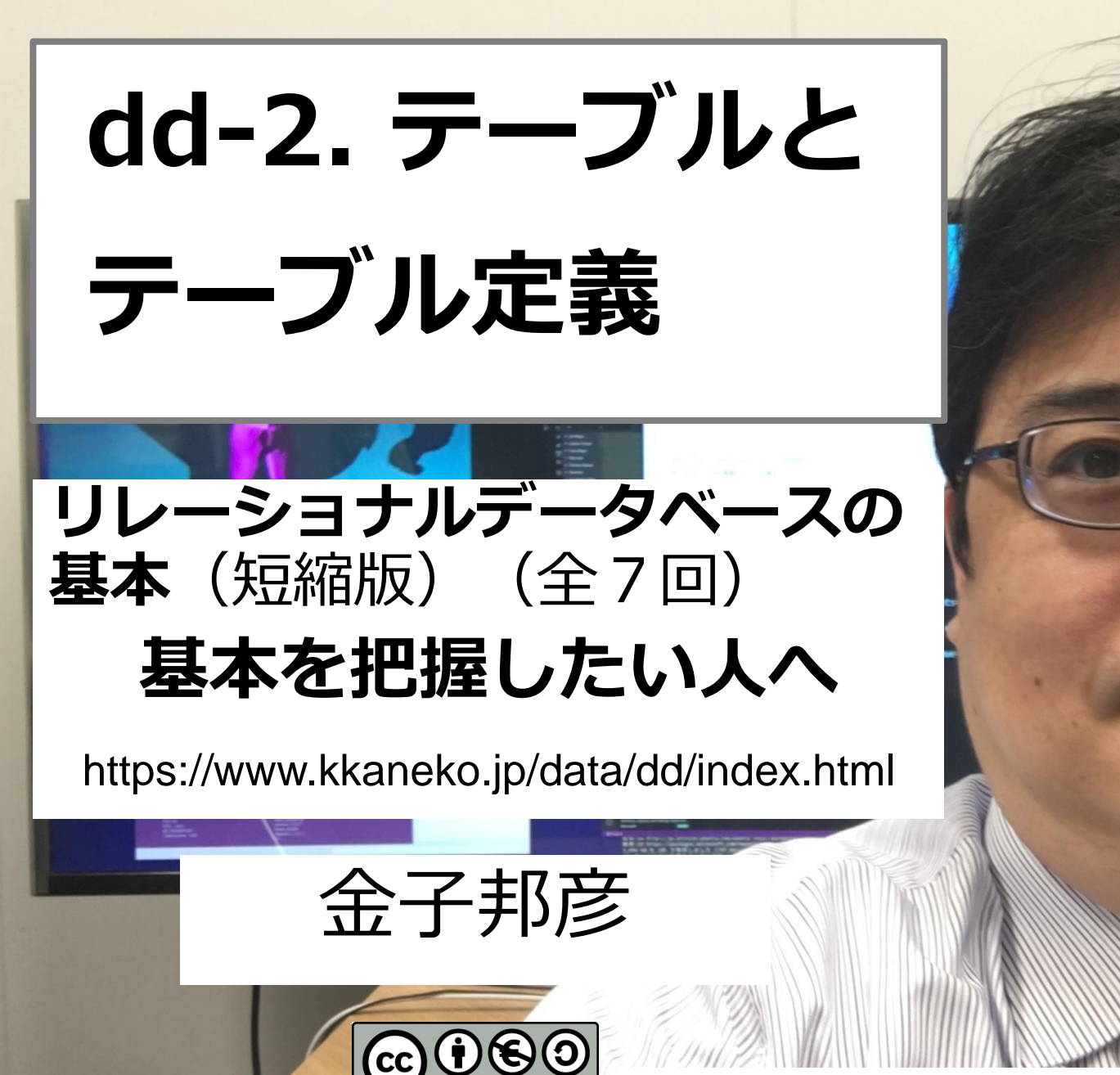

謝辞:この資料では「かわいいフリー素材集いらすとや」のイラストを使用しています

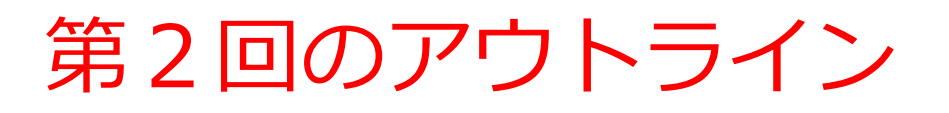

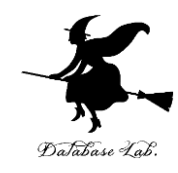

- ・テーブル
- ・テーブル定義
- データ型
- 主キー
- NULL
- 一貫性制約

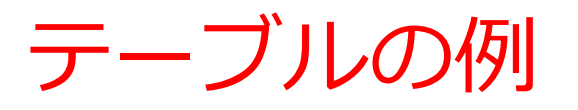

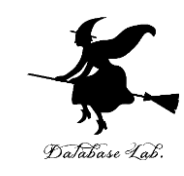

#### テーブル名: products

| id | name   | price |
|----|--------|-------|
| 1  | orange | 50    |
| 2  | apple  | 100   |
| 3  | melon  | 500   |

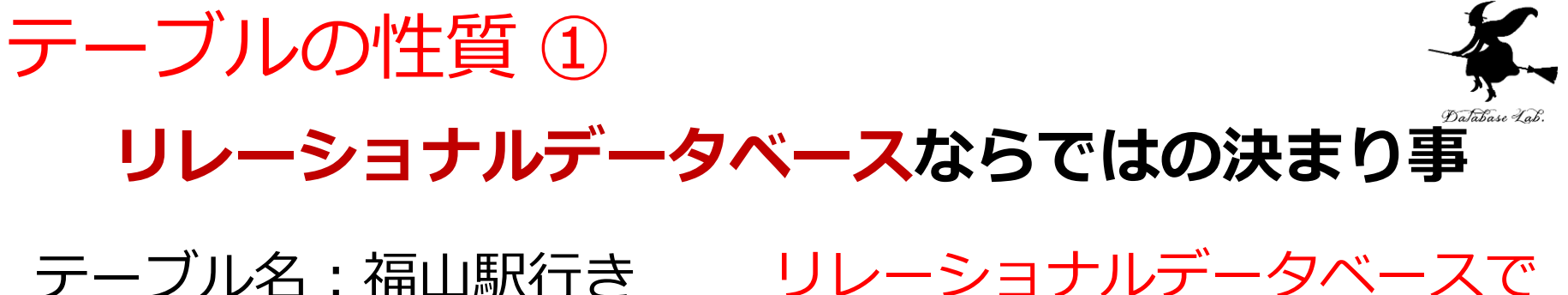

| 時  | 分  |
|----|----|
| 8  | 0  |
| 8  | 20 |
| 8  | 45 |
| 12 | 30 |
| 17 | 20 |
| 17 | 40 |

☑ リレーショナルデータベース

では、**1つのセルに1つの値** 

リレーショナルデータベースで <u>扱えない</u>テーブルの例

| 時  | 分         |
|----|-----------|
| 8  | 0, 20, 45 |
| 12 | 30        |
| 17 | 20, 40    |

□ 1つのセルに複数の値を 入れることは**ない** 

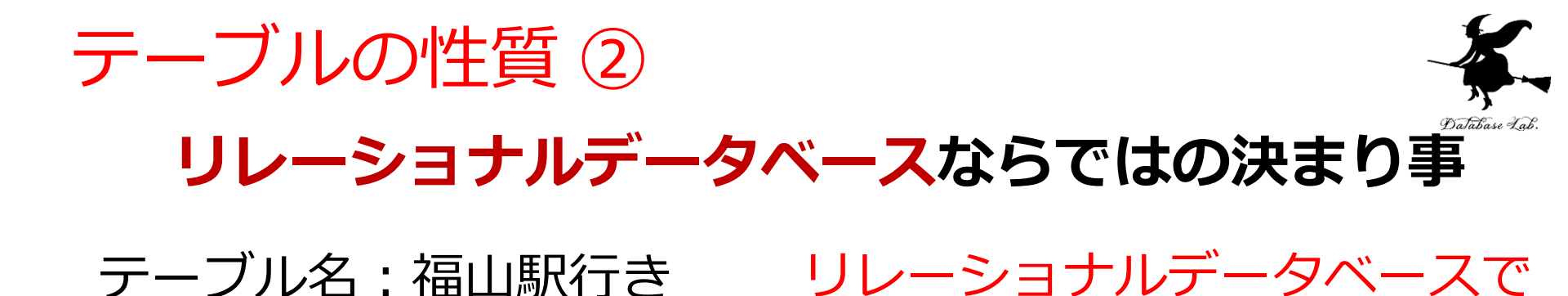

| 時  | 分  |
|----|----|
| 8  | 0  |
| 8  | 20 |
| 8  | 45 |
| 12 | 30 |
| 17 | 20 |
| 17 | 40 |

#### ☑ リレーショナルデータベース では、1つのセルに1つの値

| 時  | 分  |
|----|----|
| 8  | 0  |
|    | 20 |
|    | 45 |
| 12 | 30 |
| 17 | 20 |
|    | 40 |

扱えないテーブルの例

□ マルチカラムには**しない** 

#### テーブル定義

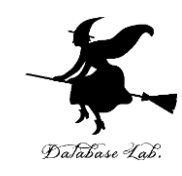

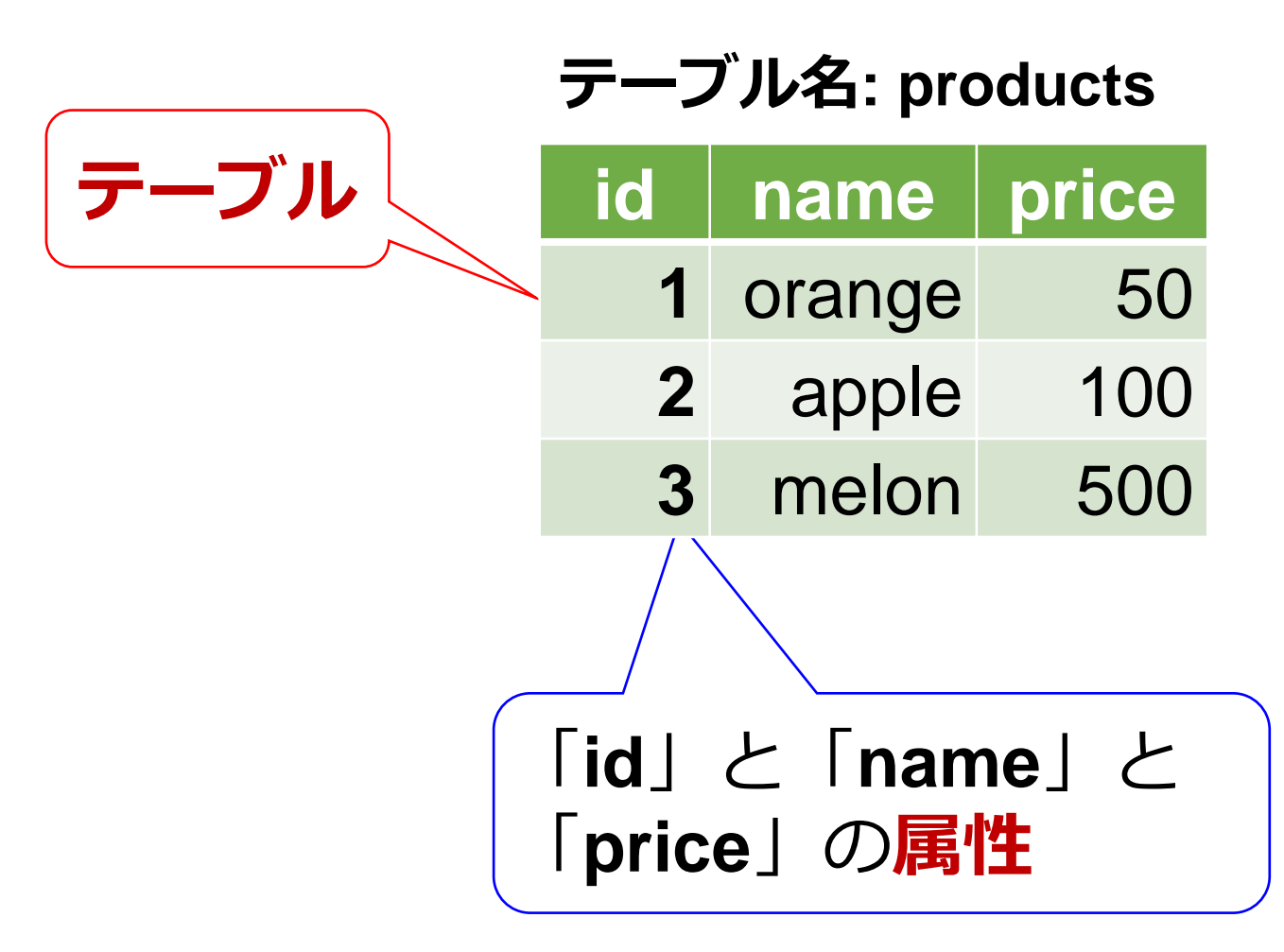

リレーショナルデータベースの構築手順

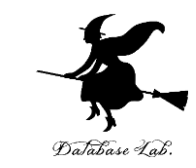

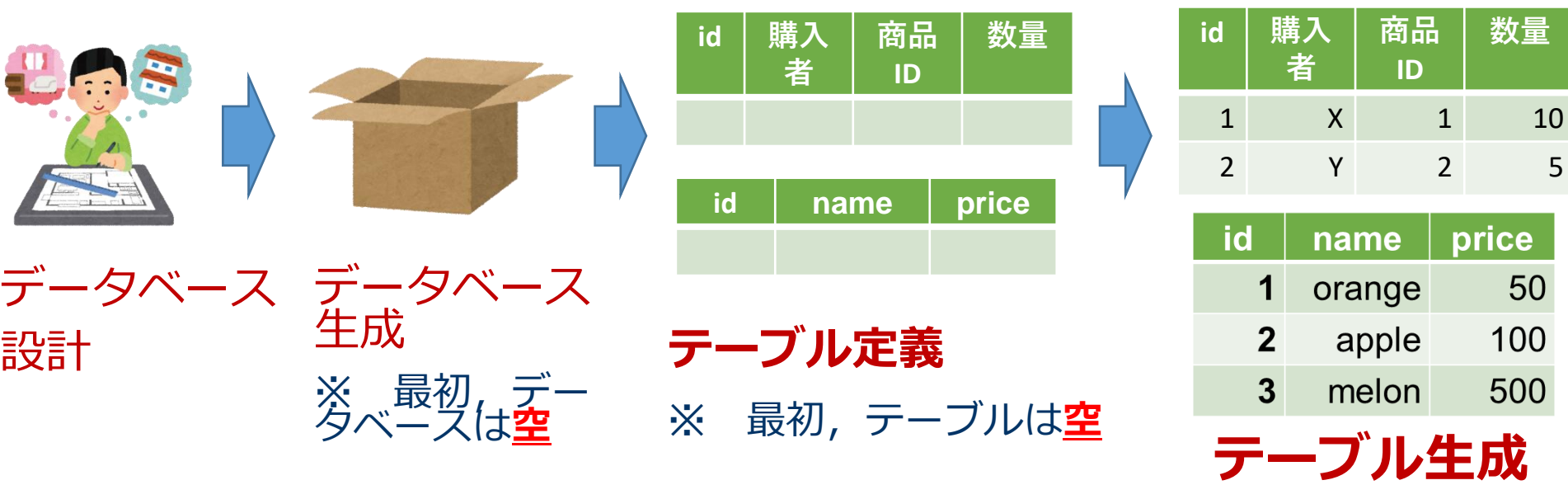

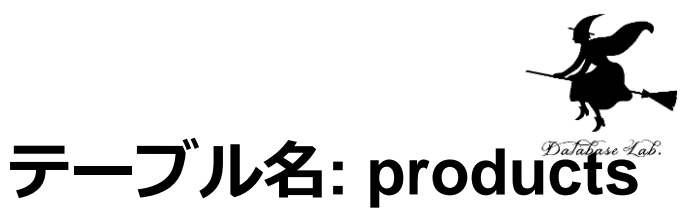

| id | name   | price |
|----|--------|-------|
| 1  | orange | 50    |
| 2  | apple  | 100   |
| 3  | melon  | 500   |

### テーブル定義では,

- ・テーブル名
- ・属性の属性名
- ・属性のデータ型

<u>など</u>を設定して,テーブルを定義する

# CREATE TABLE products ( id INTEGER PRIMARY KEY NOT NULL, name TEXT NOT NULL, price REAL);

属性のデータ型

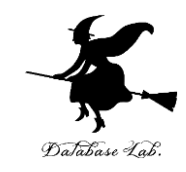

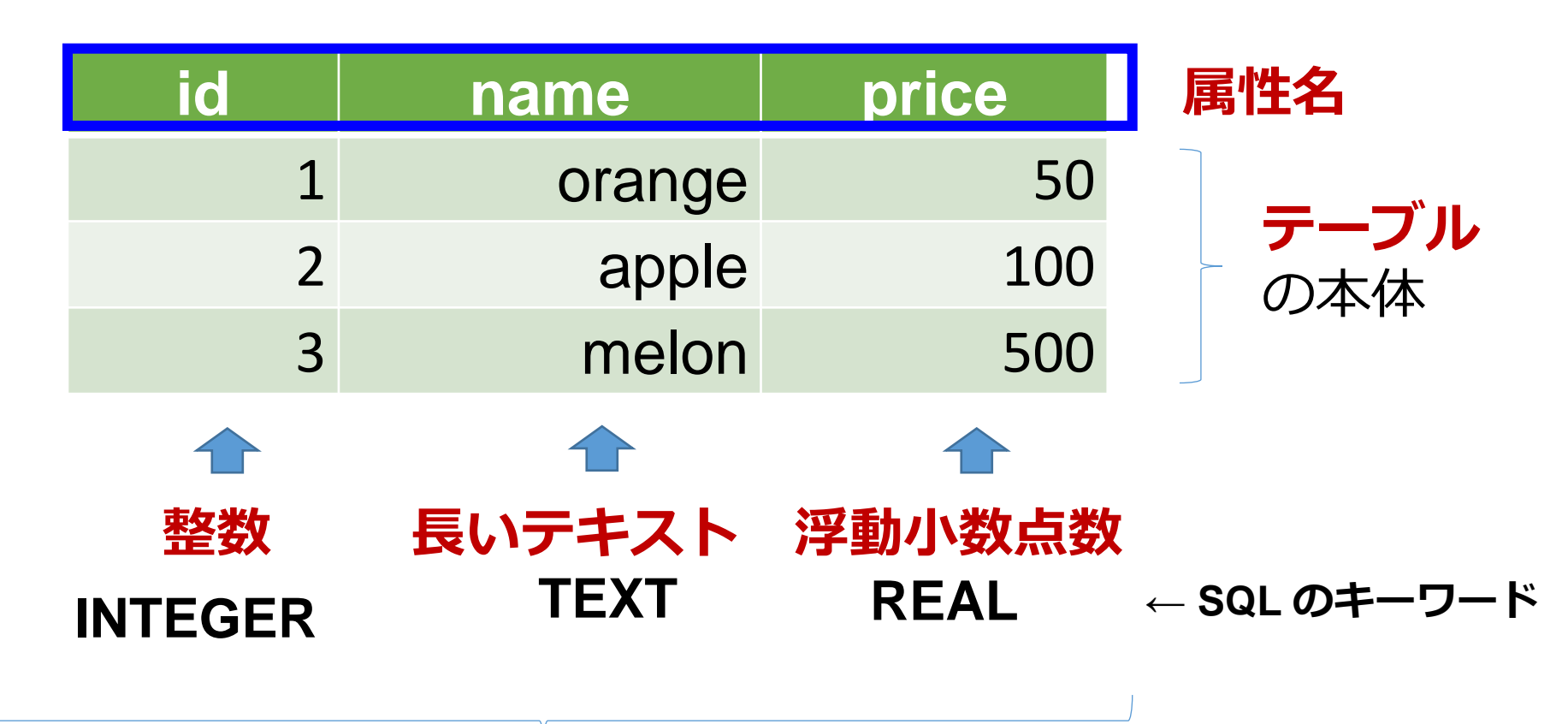

それぞれの<mark>属性の</mark>データ型

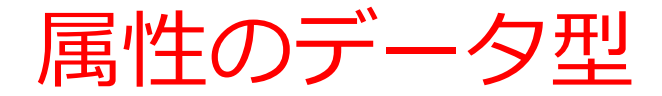

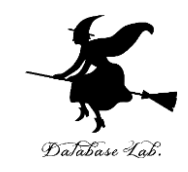

| 主なデータ型 | SQL のキーワー<br>ド   |               |
|--------|------------------|---------------|
| 空値     | NULL             |               |
| 短いテキスト | CHAR             | 文字列           |
| 長いテキスト | TEXT             | 文字列           |
| 数値     | INTEGER,<br>REAL | 整数や浮動小数<br>点数 |
| 日付/時刻  | DATETIME         | 日付や時刻など       |
| ブール値   | <b>BIT, BOOL</b> |               |

※ **整数は INTEGER, 浮動小数点数(**小数付きの数)は REAL ※ **短いテキストは半角 255文字分**までが目安 それ以上になる可能性があるときは**長いテキスト** 

主キーと候補キー

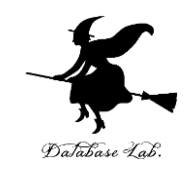

候補キー

通し番号,学生番号のように,<u>1つのテーブルの中で</u> 同じ値が2回以上出ない と前もって分かっている**属性** あるいは属性の集まり

#### ・主キー

候補キーのうち管理に適するもの

| IC | name   | price |
|----|--------|-------|
| 1  | orange | 50    |
| 2  | apple  | 100   |
| 3  | melon  | 500   |
|    |        |       |

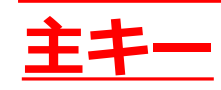

リレーショナルデータベースの NULL

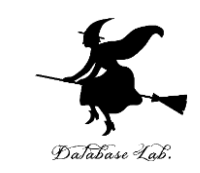

- NULL は「ヌル」あるいは「ナル」と読む
- ・**リレーショナルデータベース**で NULL は,次の場 合に使う
  - 1. 未定,未知,不明(分からない場合)
  - 2. 非存在(もともと存在しない場合)

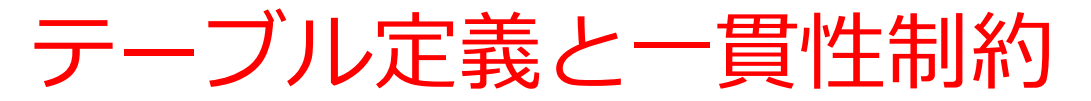

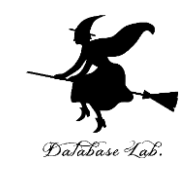

#### 【SQL プログラム】

CREATE TABLE products ( id INTEGER PRIMARY KEY NOT NULL, name TEXT NOT NULL, price REAL);

id: 主キー (PRIMARY KEY), NULL になることはない (NOT NULL) name: NULL になることはない (NOT NULL)

テーブルの制約について記述. データベースの一貫性を維持するのに役立つ.

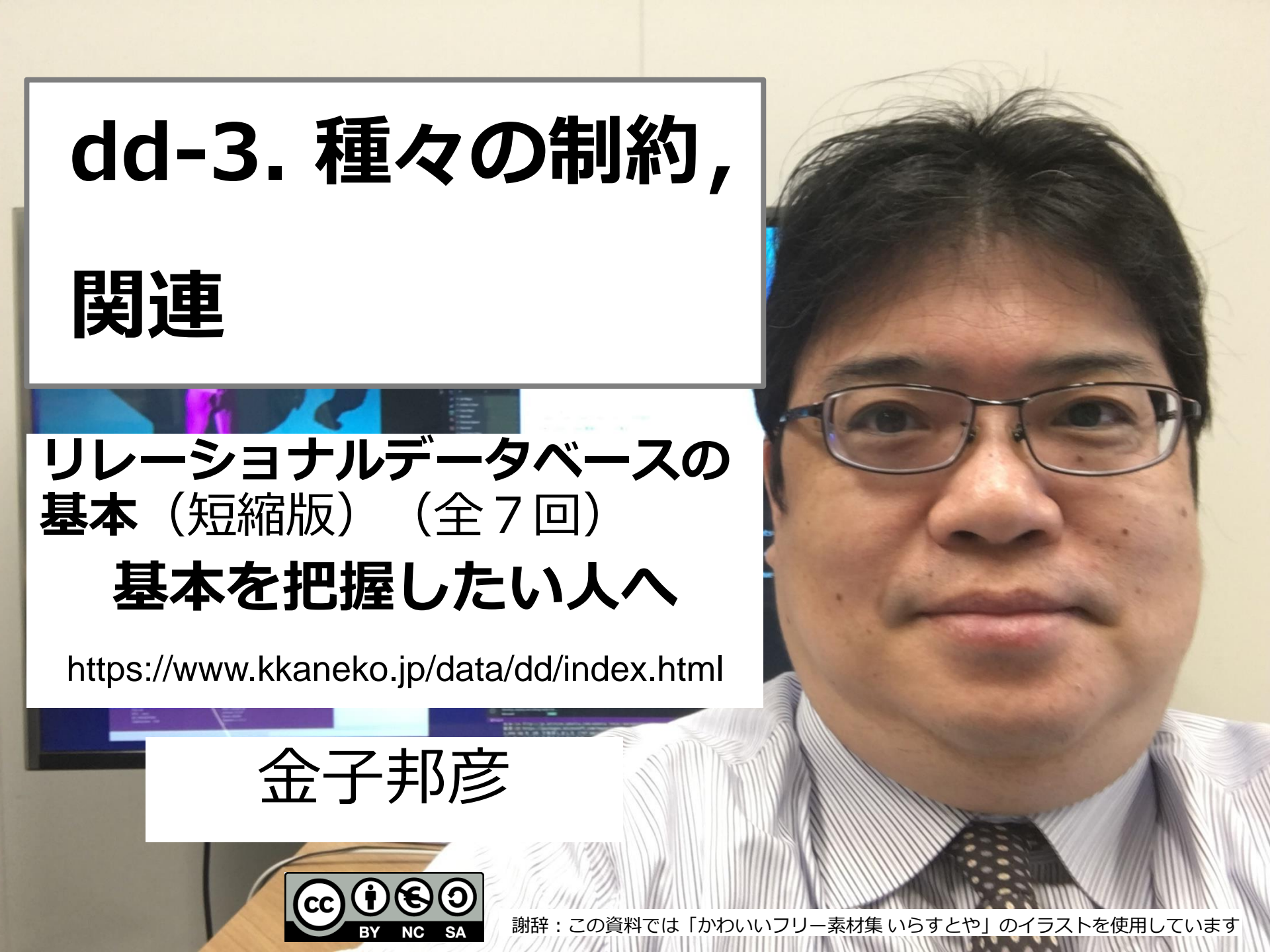

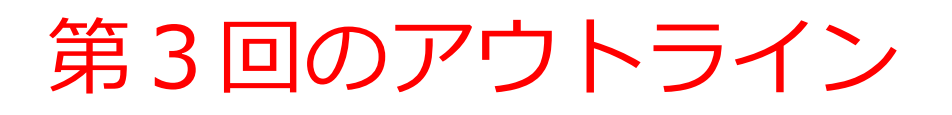

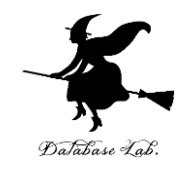

- ・カラム制約
- ・テーブル制約
- 参照整合性制約
- 関連

カラム制約, デフォルト値, 自動インクリメン **カラム制約は、単一属性についての一貫性制約** ◆ カラム制約 **PRIMARY KEY**  $\pm \pm -$ 非空 **NOT NULL** 一意 UNIQUE FOREIGN KEY ... REFERENCES 参照整合性制約 CHECK 更新時にチェック ※ CHECK は SQLite 3 固有の機能 ◆ デフォルト値, 自動インクリメント デフォルト値 DEFAULT

**AUTOINCREMENT** 自動インクリメント (オートナンバー)<sub>25</sub>

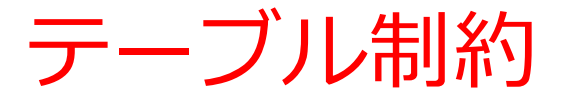

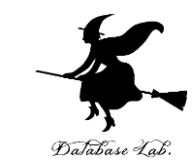

# ・ <u>複数の属性に関わる</u>ような一貫性制約はテーブル <u>制約</u>の形で記述

CREATE TABLE score\_records (

name TEXT NOT NULL,

```
score INTEGER NOT NULL CHECK ( score >= 0 AND score <=100 ),
```

student\_name TEXT NOT NULL,

created\_at DATETIME **NOT NULL**,

**UNIQUE** (name, student\_name) );

#### 【テーブル制約の書き方】

- **PRIMARY KEY** (<属性名の並び>) 主キー
- UNIQUE (<属性名の並び>) 一意
- CHECK (<式>) 更新時にチェック
   ※ CHECK は SQLite 固有の機能

テーブルの例

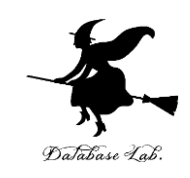

#### テーブル名:**社員**

| id | 氏名 | 住所  | 所属 |
|----|----|-----|----|
| 1  | X  | ааа | 1  |
| 2  | у  | bbb | 2  |
| 3  | Z  | ссс | 1  |

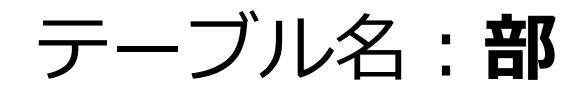

| id | 部名 | 所在地   |
|----|----|-------|
| 1  | XX | AAAAA |
| 2  | YY | BBBBB |

x と z は, XX に所属 y は, YY に所属

テーブル名: products

| id | name   | price |
|----|--------|-------|
| 1  | orange | 50    |
| 2  | apple  | 100   |
| 3  | melon  | 500   |

# テーブル間の関連 ・**テーブル**は互いに<mark>関連</mark>しあっている

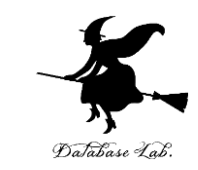

#### テーブル名:**社員** テーブル名:**部** テーブル名:products

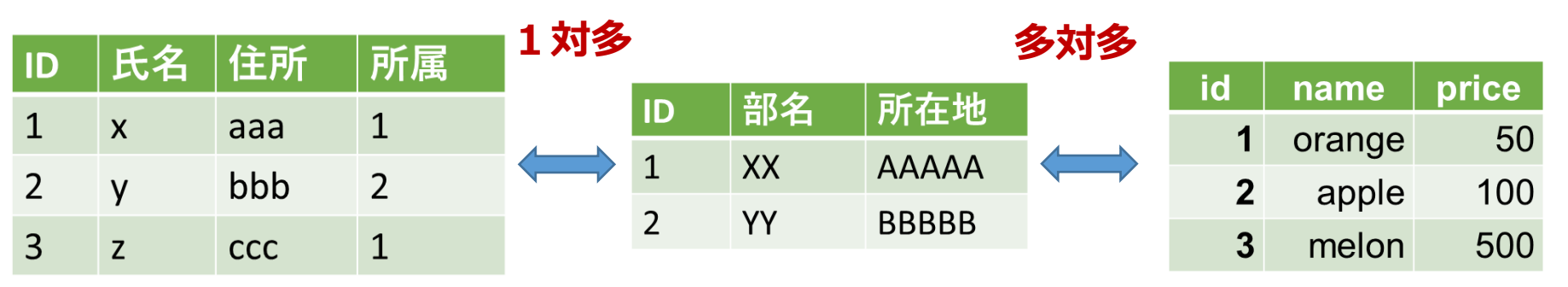

x と z は, XX に所属 y は, YY に所属

- ・テーブル社員の複数行が、テーブル部の1行と
   関連
- ・テーブル部の複数行が、テーブルproductsの 複数行と関連

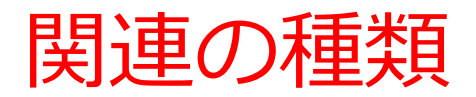

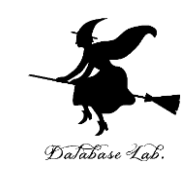

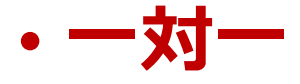

#### テーブルの1行が,別のテーブルの1行と関連

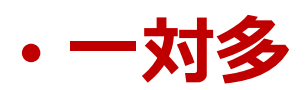

# **テーブルの1行**が, **別のテーブルの複数行**と関連

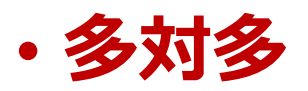

テーブルの複数行が,別のテーブルの複数行と関連

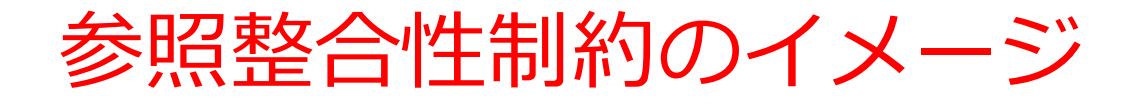

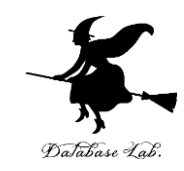

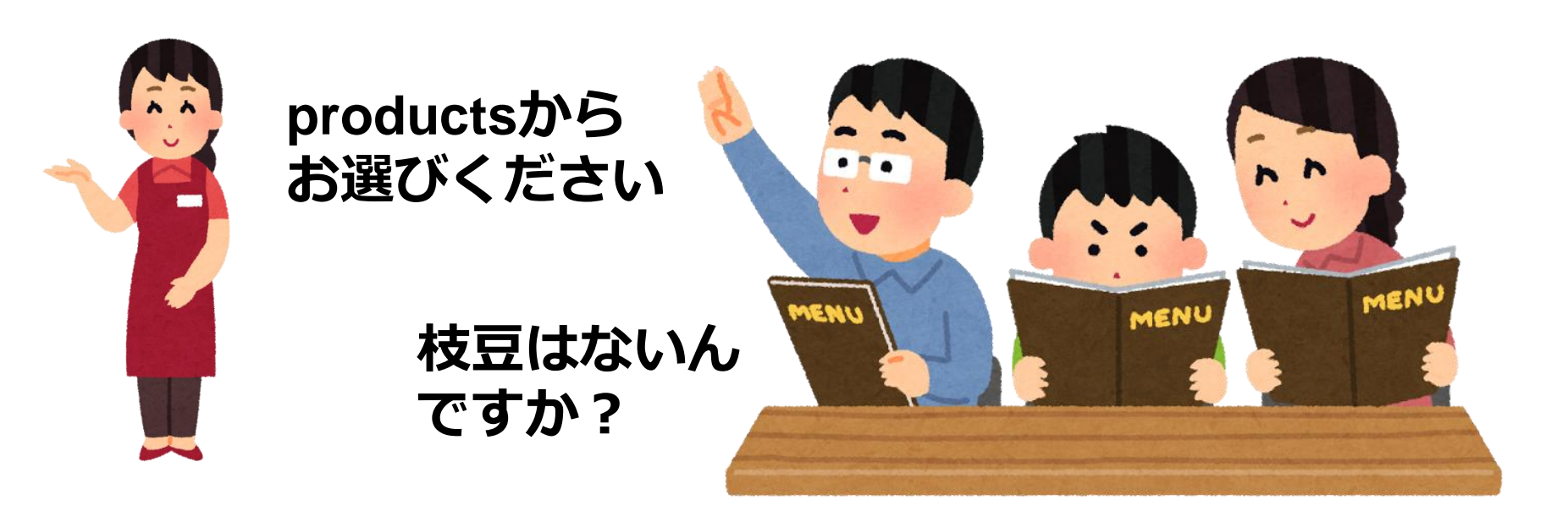

あるテーブルの**ある属性に格納できる**データには<mark>制約</mark>がつく 場合がある

#### 参照整合性制約

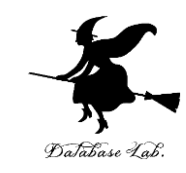

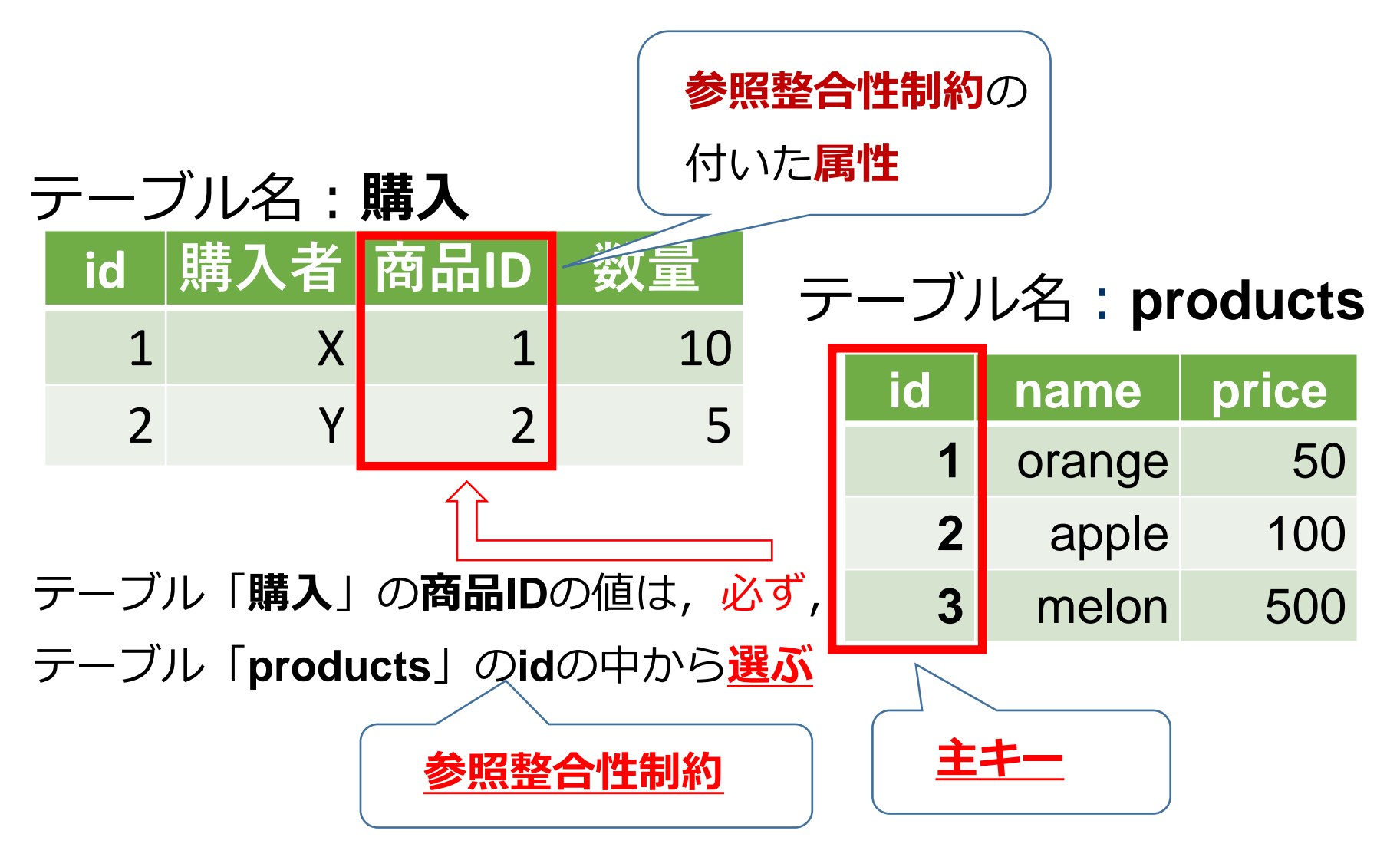

## テーブル定義の例

products(id));

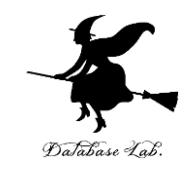

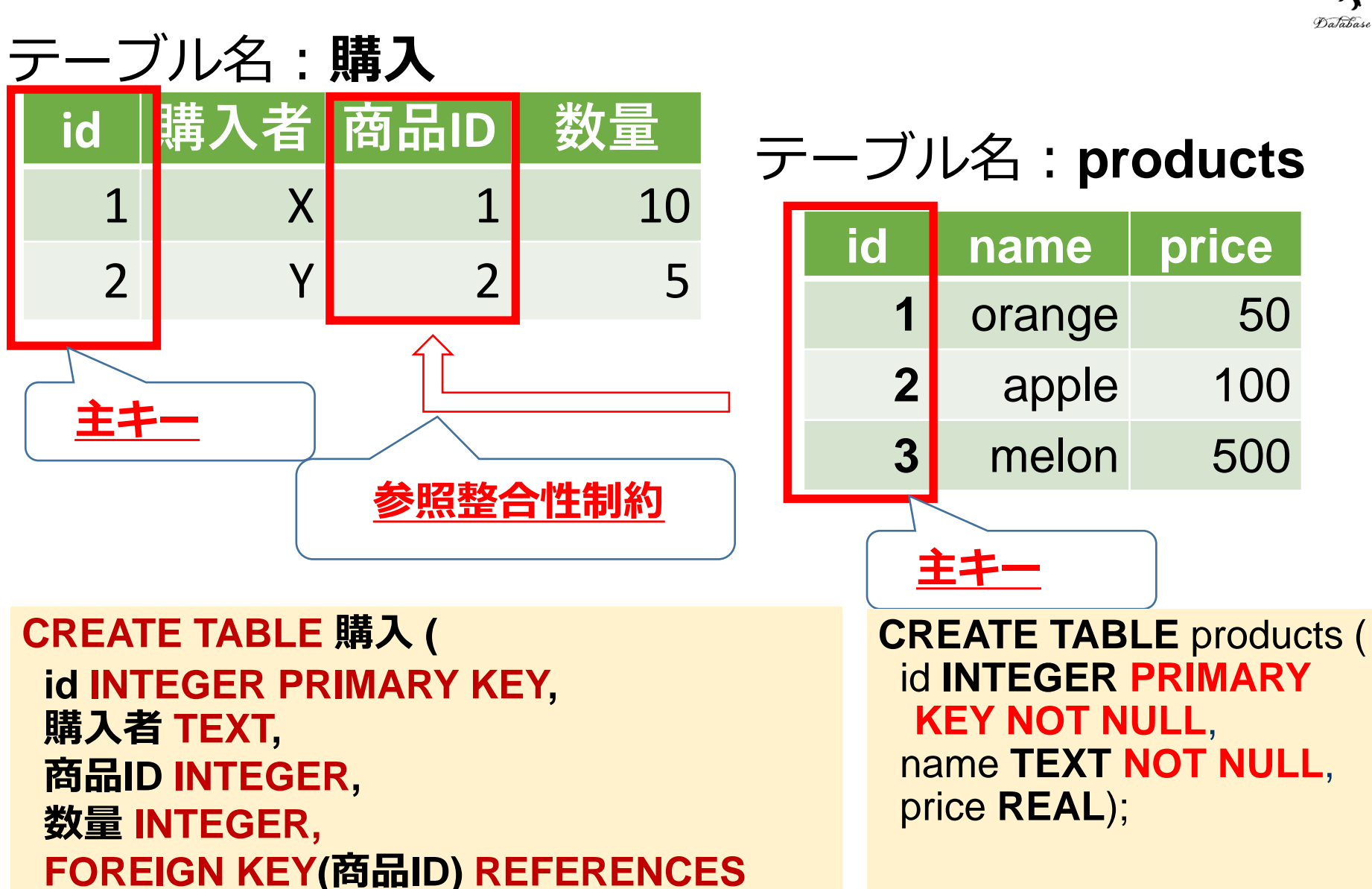

# dd-4. 問い合わせ と SQL リレーショナルデータベースの

# 基本を把握したい人へ

基本(短縮版)(全7回)

https://www.kkaneko.jp/data/dd/index.html

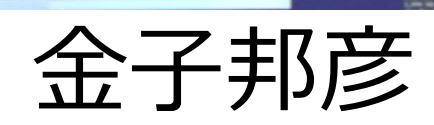

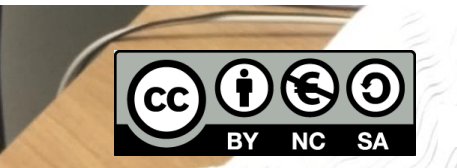

射辞:この資料では「かわいいフリー素材集 いらすとや」 のイラストを使用しています

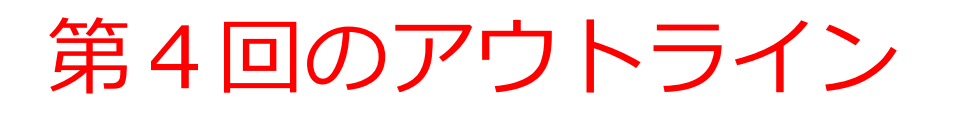

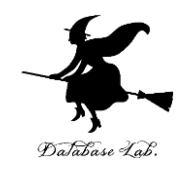

- ・問い合わせ(クエリ)
- •問い合わせ(クエリ)の結果はテーブルである
- SQL による問い合わせ(クエリ)の例
- SQL の特徴

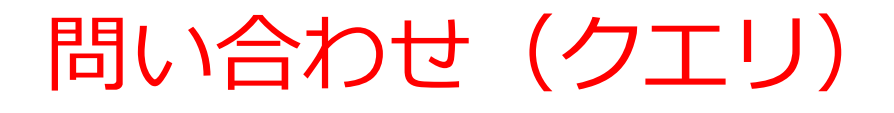

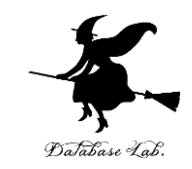

- ・問い合わせ(クエリ)は、データベースの検索, 集計・集約、ソート(並べ替え)などを行う
- ・リレーショナルデータベースでの問い合わせ(ク エリ)の結果は, <u>テーブル形式のデータ</u>

### 問い合わせ(クエリ)の仕組み

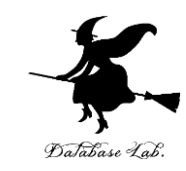

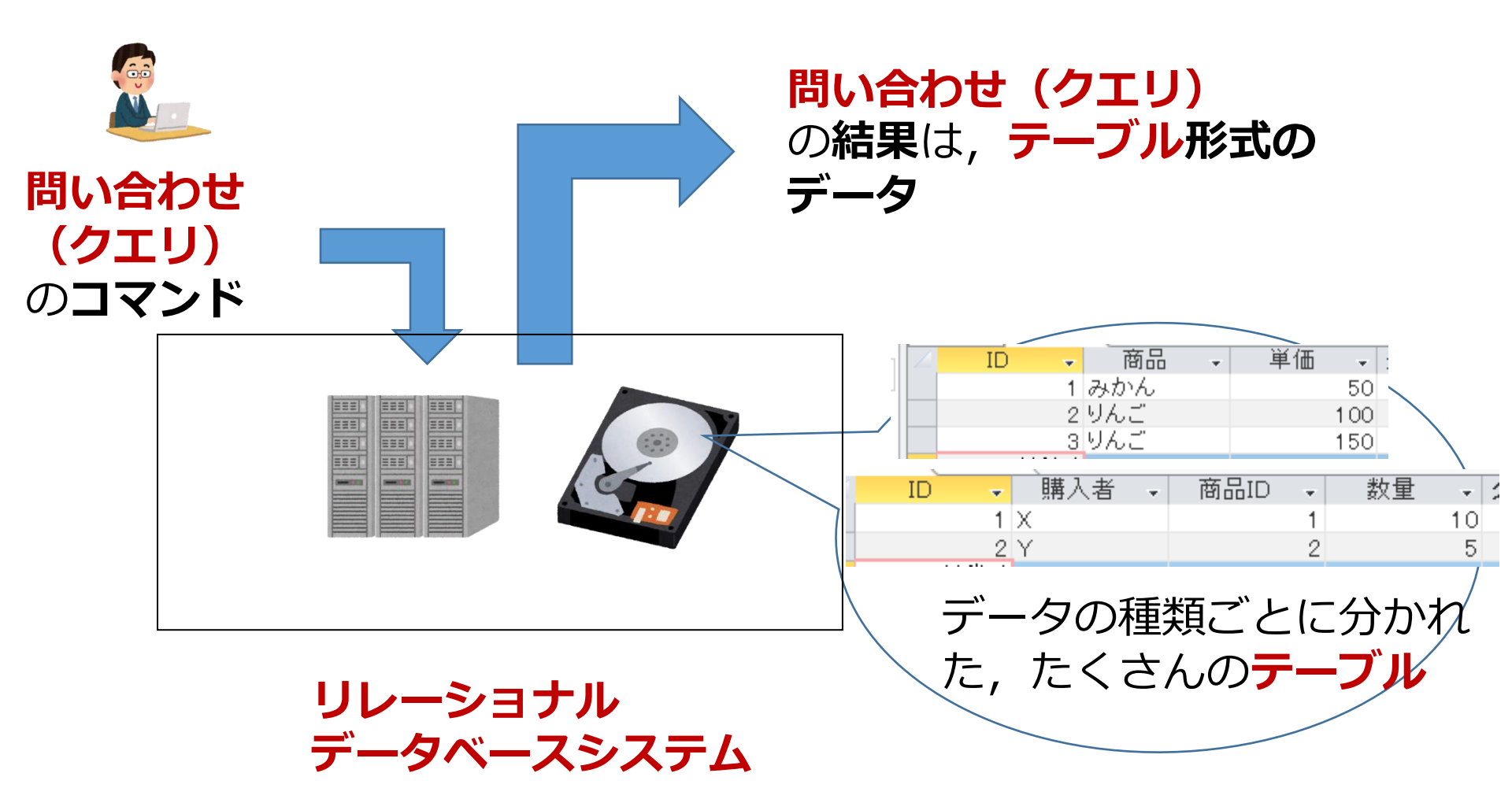
## SQL による問い合わせの例

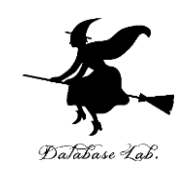

- ① **SELECT \* FROM** products;
- ② **SELECT** name, price **FROM** products;
- ③ **SELECT** name, price **FROM** products **WHERE** price > 80;

SQLは簡潔で単純

SQL の特徴

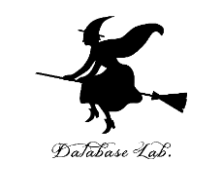

#### ・SQLは, リレーショナルデータベースシステムの 標準言語

・ 豊富な機能

| 問い合わせ | 射影、選択、結合                   | SELECT FROM WHERE                                                        |
|-------|----------------------------|--------------------------------------------------------------------------|
| (クエリ) | 重複行除去(分解でも)                | DISTINCT                                                                 |
|       | 比較,範囲指定,パター<br>ンマッチ,AND/OR | =, <, >, <>, !=, <=, >=, BETWEEN,<br>LIKE, AND, OR, IS NULL, IS NOT NULL |
|       | 集計・集約                      | GROUP BY, MAX, MIN, COUNT, AVG, SUM                                      |
|       | 並べ替え(ソート)                  | ORDER BY                                                                 |
|       | 副問い合わせ                     | IN                                                                       |

- 簡単簡潔
- コマンドなので、自動実行も簡単.あとからの確認も簡単

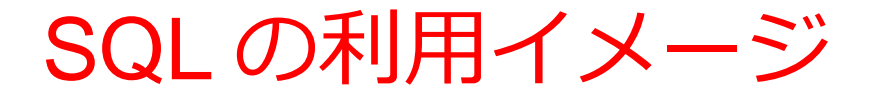

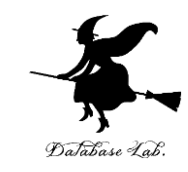

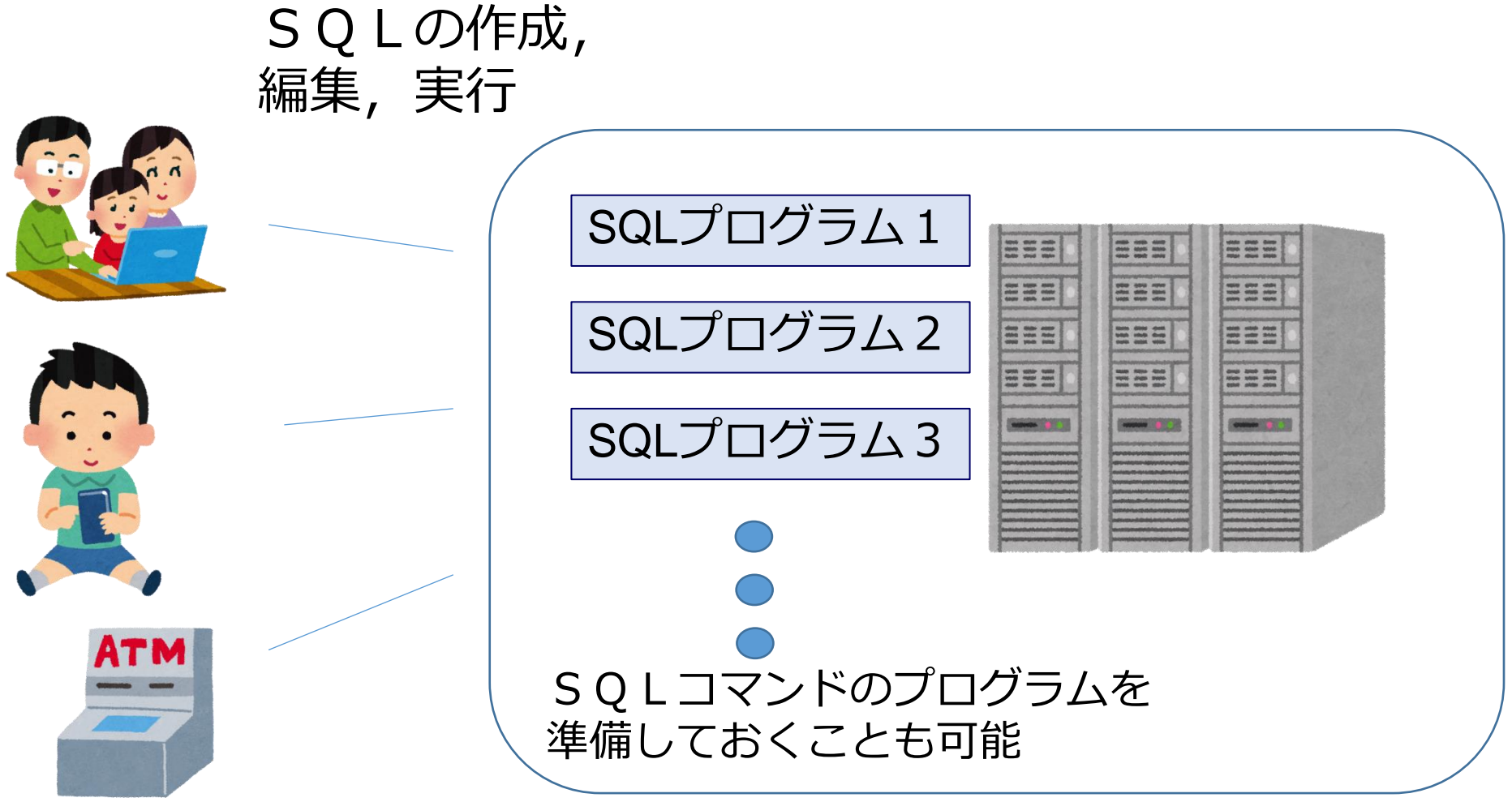

ー般利用者は、リレーショナル データベースの利用で、 SQLのことを意識しないことも多い リレーショナル データベースシステム

39

# dd-5. 貸出記録の テーブル リレーショナルデータベースの 基本(短縮版)(全7回)

# 基本を把握したい人へ

https://www.kkaneko.jp/data/dd/index.html

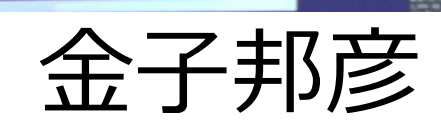

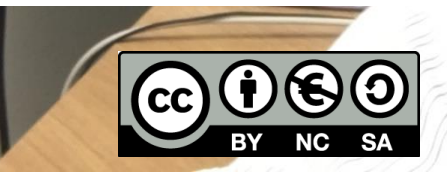

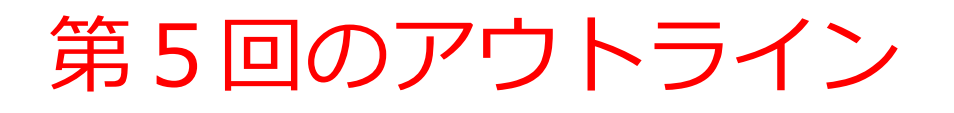

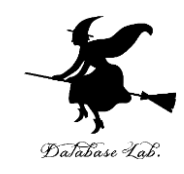

次のことについて, Paiza.IO を用いた演習

- SQL によるテーブル定義
- SQL によるレコードの挿入
- SQL による問い合わせ(クエリ)の例

作成するテーブル

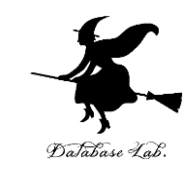

- •図書 (**book**) は,次の3冊とする
  - 赤,青,緑
- ・貸出者(who),貸出か返却か(what),日時(at)を記録する

# テーブル名: tosyo book who what at 赤 XX 貸出 2021-05-11 13:30:18 赤 XX 返却 2021-05-11 13:30:18

| •- |    |    |                     |
|----|----|----|---------------------|
| 赤  | XX | 返却 | 2021-05-11 13:30:18 |
| 青  | YY | 貸出 | 2021-05-11 13:30:18 |
| 緑  | ZZ | 貸出 | 2021-05-11 13:30:18 |
|    |    |    |                     |

実習では, at には, プログラム 実行日時を記録する 42

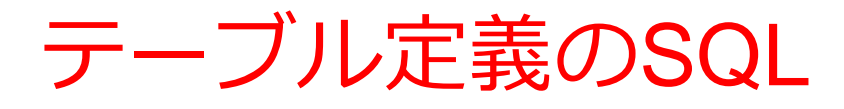

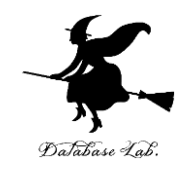

# CREATE TABLE tosyo ( book TEXT, who TEXT, what TEXT, at DATETIME);

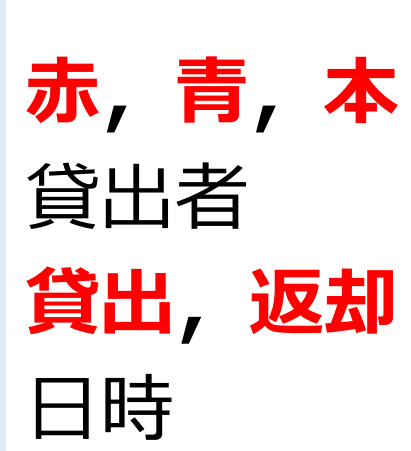

| SQL のキーワード |         |
|------------|---------|
| TEXT       | 文字列     |
| DATETIME   | 日付や時刻など |

新しいレコードの挿入

# Database Lab.

#### テーブル名: products

| id | name   | price |  |
|----|--------|-------|--|
| 1  | orange | 50    |  |
| 2  | apple  | 100   |  |
| 3  | melon  | 500   |  |
|    |        |       |  |

| id | name   | price |
|----|--------|-------|
| 1  | orange | 50    |
| 2  | apple  | 100   |
| 3  | melon  | 500   |
| 4  | apple  | 150   |

**INSERT INTO** products **VALUES**(4, 'apple', 150); テーブル名 値の並び.半角のカンマ「,」で区切る ※ 文字列は半角の「'」で囲む

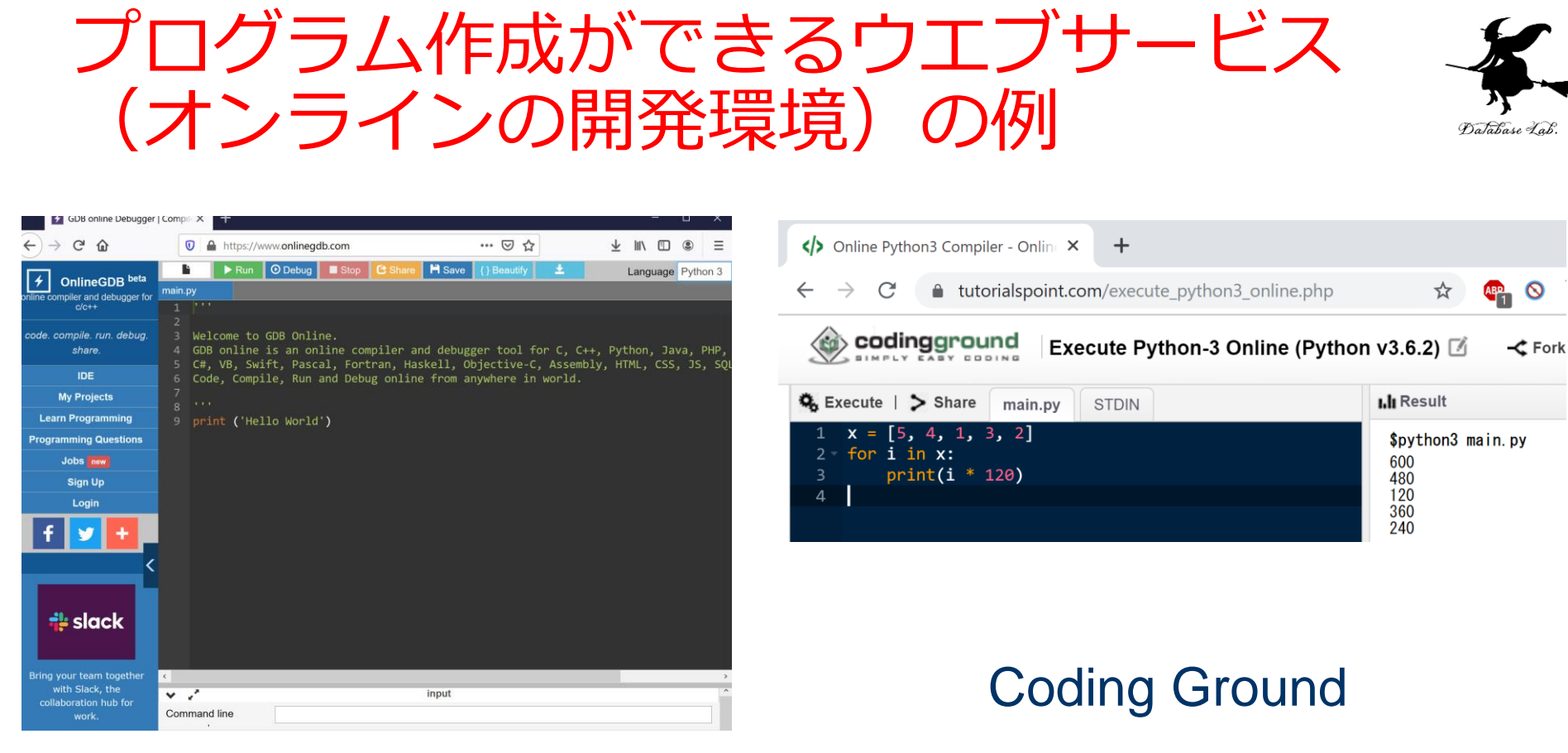

#### **GDB** online

https://www.onlinegdb.com/

https://www.tutorialspoint.com/ codingground.htm

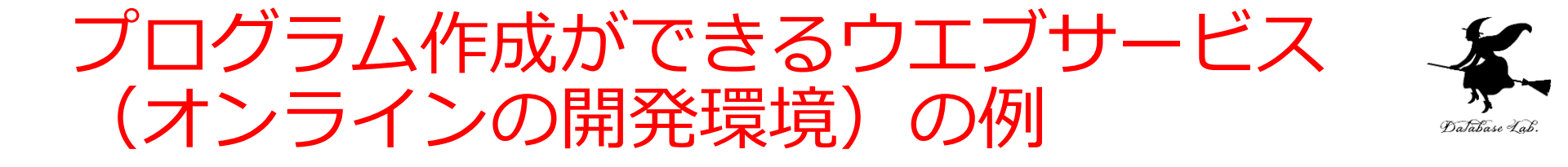

| $\leftarrow$ | ← → C        |                 |                  |               |        |    |
|--------------|--------------|-----------------|------------------|---------------|--------|----|
| Beta         |              | © <b>ļ</b>      | baiz             | za.10°        | 新規コード  | 一覧 |
| Pyth         | on3          |                 |                  | Enter a title | e here |    |
| Main.p       | ру 🗙         | +               |                  |               |        |    |
| 1<br>2<br>3  | # со<br># Yo | ding:<br>ur cod | utf-8<br>de here | e!            |        |    |
| 4            |              |                 |                  |               |        |    |

#### Paiza.IO https://paiza.io/

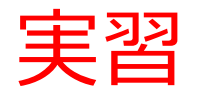

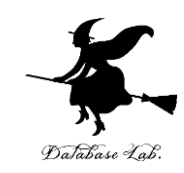

#### ① ウェブブラウザを起動する

# ② 次の URL を開く <u>https://paiza.io/</u>

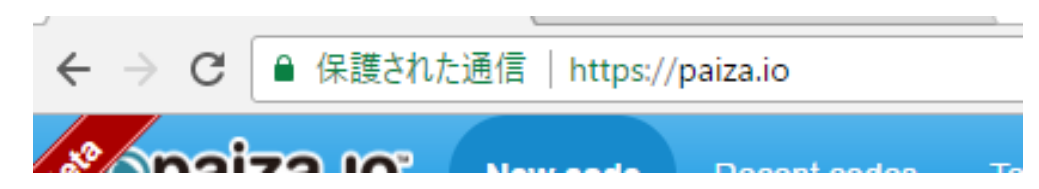

#### ③ もし,表示が英語になっていたら,日本語に切り 替える

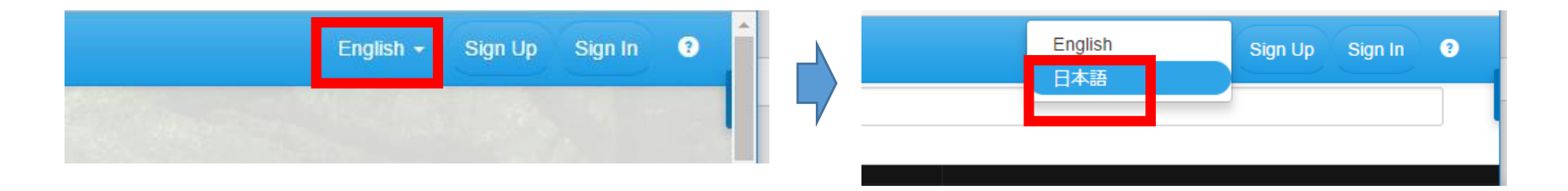

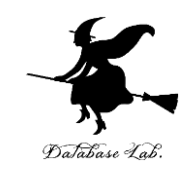

#### ④ 「**コード作成を試してみる**」をクリック

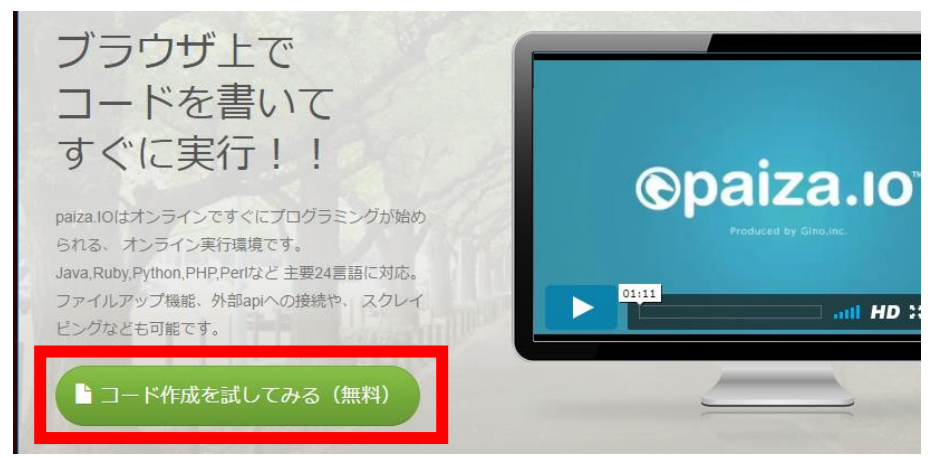

# ⑤ 「**MySQL**」を選ぶ(左上のボタンをクリックするとproductsが出る)

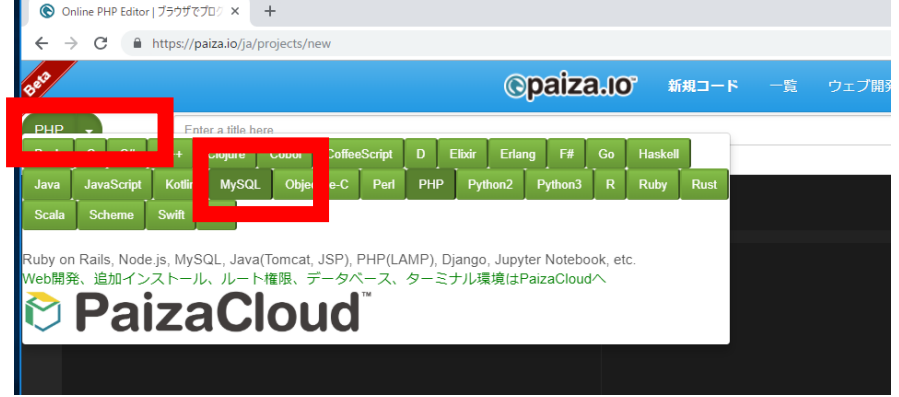

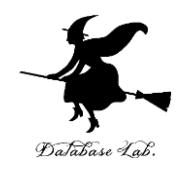

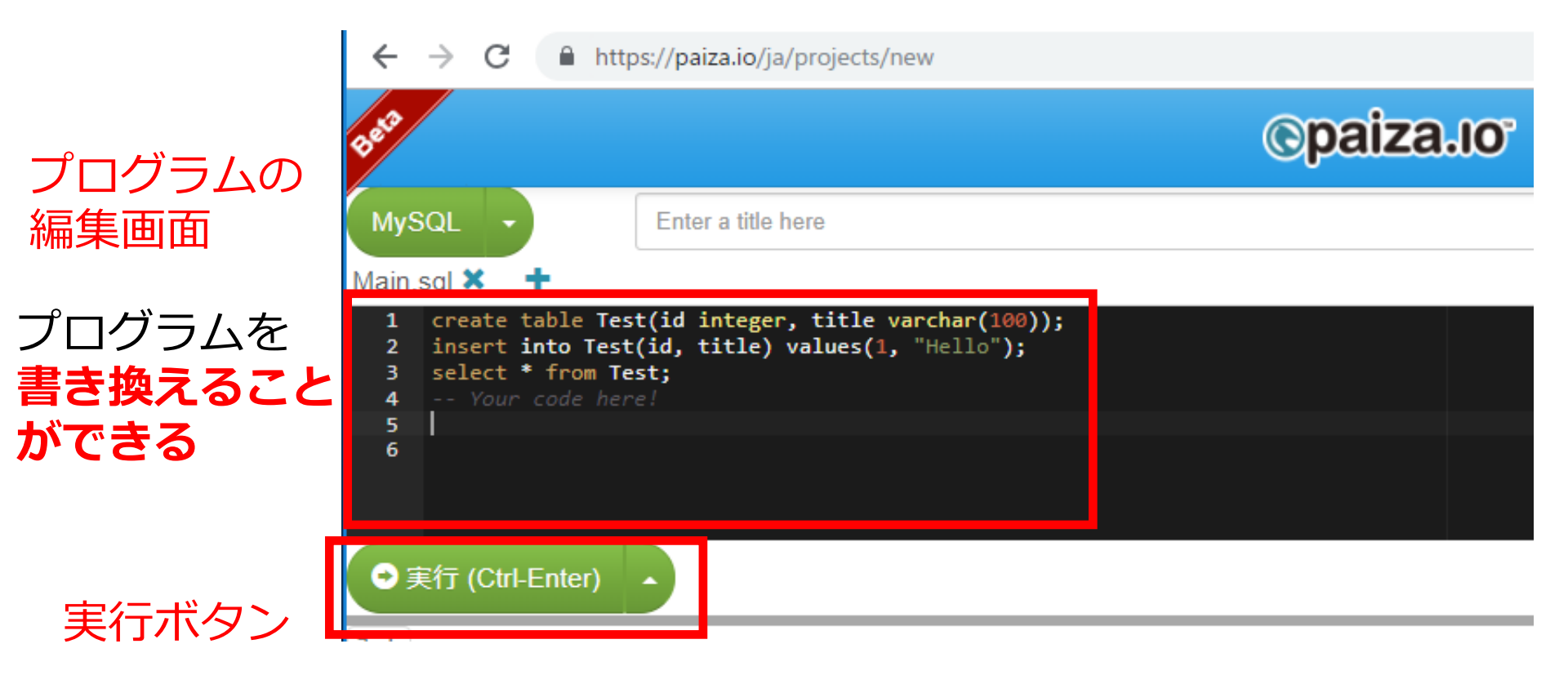

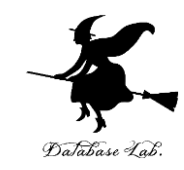

## **編集画面**を確認する. すでに, SQL が入っているが, 使わないので消す.

| 1 | <pre>create table Test(id integer, title varchar(100));</pre> |
|---|---------------------------------------------------------------|
| 2 | <pre>insert into Test(id, title) values(1, "Hello");</pre>    |
| 3 | <pre>select * from Test;</pre>                                |
| 4 | Your code here!                                               |
| 5 |                                                               |
| 6 |                                                               |

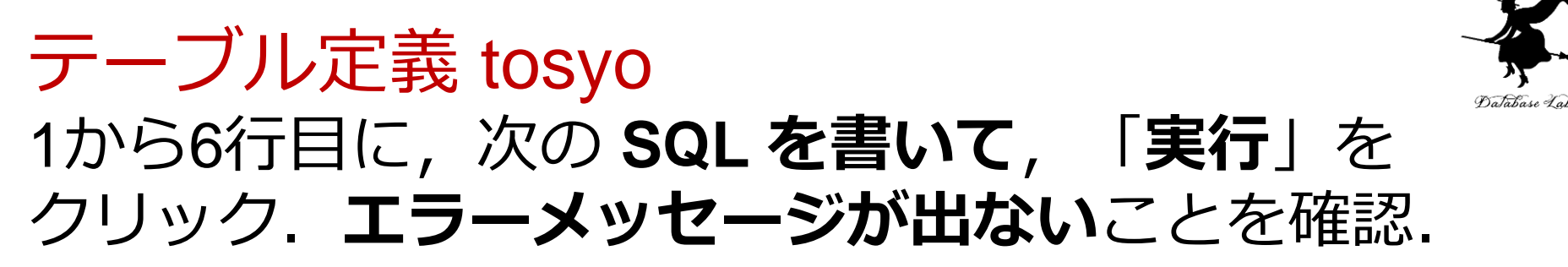

#### CREATE TABLE tosyo ( book TEXT, who TEXT, what TEXT, at DATETIME);

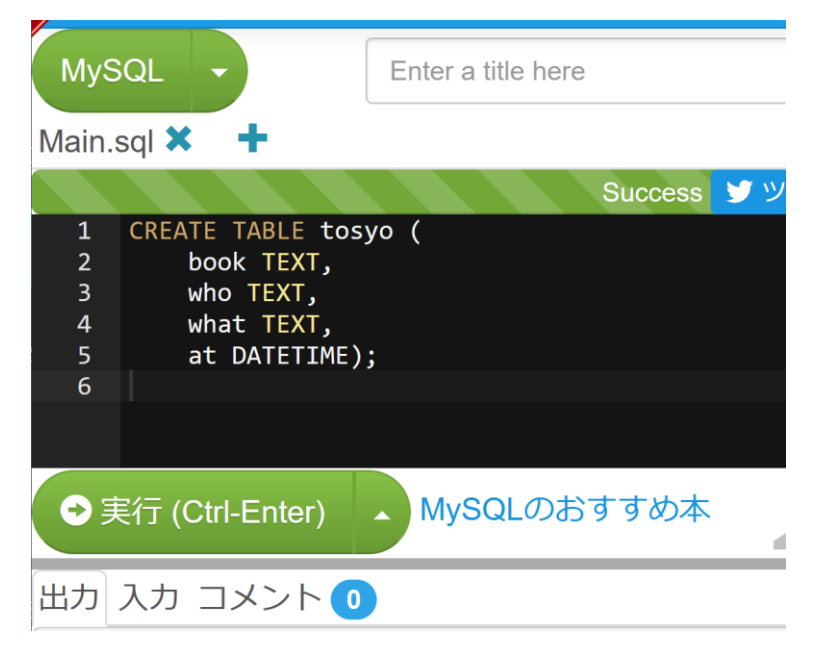

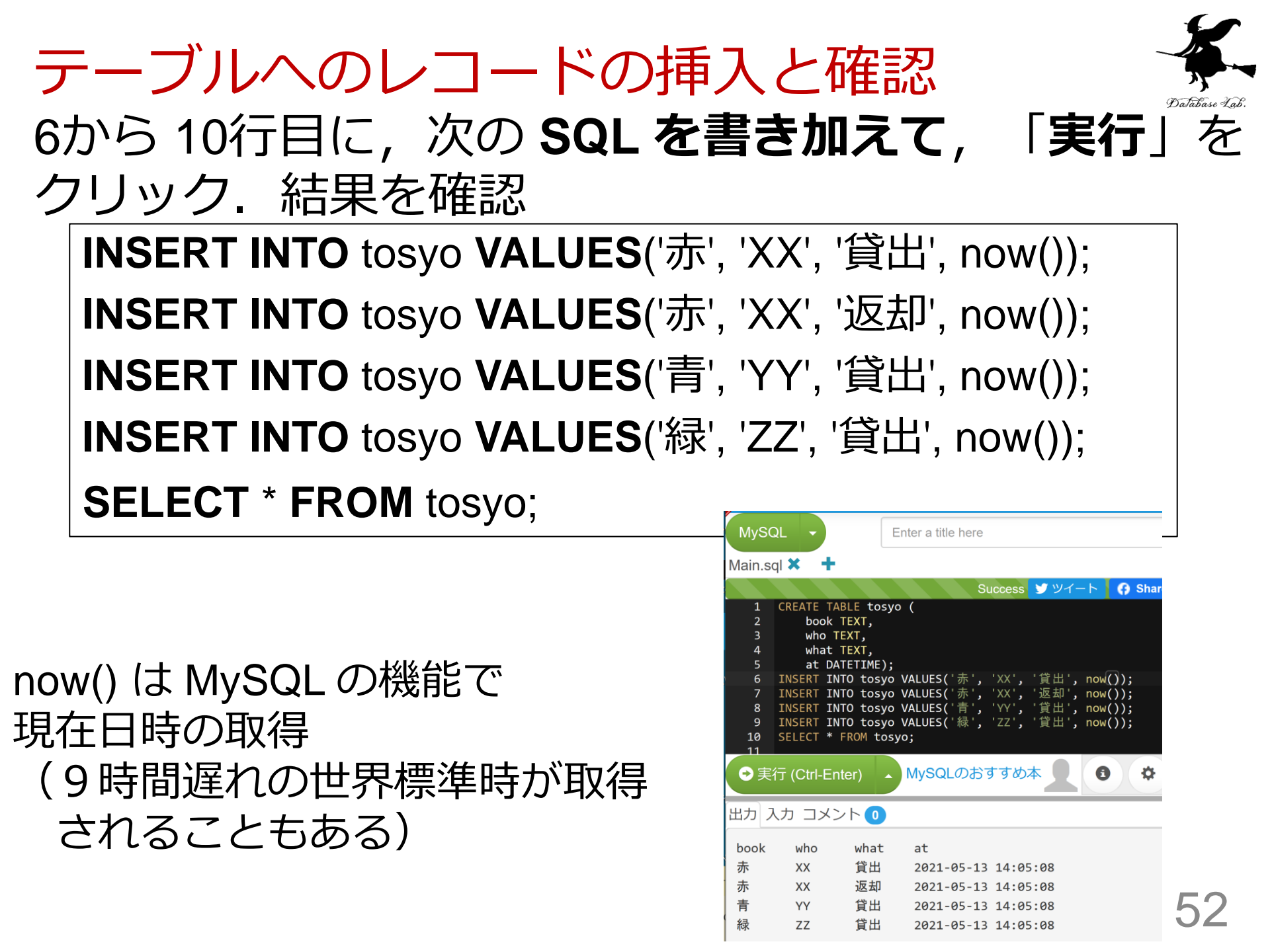

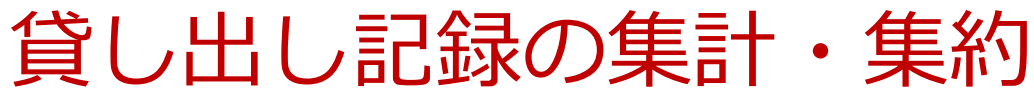

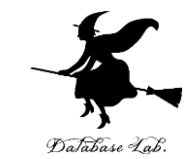

#### 11, 12行目に, 次の SQL を書き加えて, 「実行」を クリック. 結果を確認

SELECT who, COUNT(\*) FROM tosyo GROUP BY who; SELECT COUNT(\*) FROM tosyo WHERE what='貸出';

#### 誰が何回貸出,返却したか

SELECT who, COUNT(\*) FROM tosyo GROUP BY who;

| who | COUNT(*) |    |
|-----|----------|----|
| XX  | 2        |    |
| YY  | 1        | Ν  |
| ZZ  | 1        | 12 |

貸出の回数は全部で何回か

SELECT COUNT(\*) FROM tosyo WHERE what='貸出';

COUNT(\*)

3

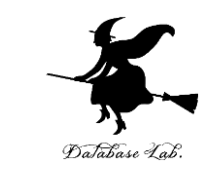

## ここで使用した SQL

#### ・テーブル定義

#### CREATE TABLE ...

・問い合わせ

#### SELECT ... FROM ...

#### SELECT ... FROM ... WHERE ...

・レコードの挿入

#### **INSERT INTO** ...

# dd-6. さまざまな SQL 問い合わせ

# リレーショナルデータベースの 基本(短縮版)(全7回) 基本を把握したい人へ

https://www.kkaneko.jp/data/dd/index.html

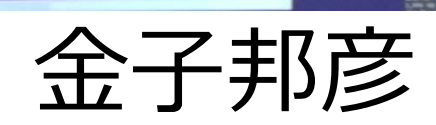

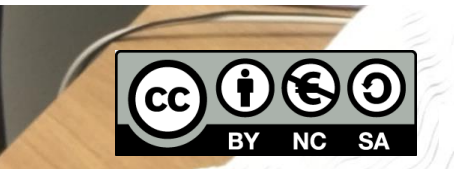

謝辞:この資料では「かわいいフリー素材集 いらすとや」 のイラストを使用しています

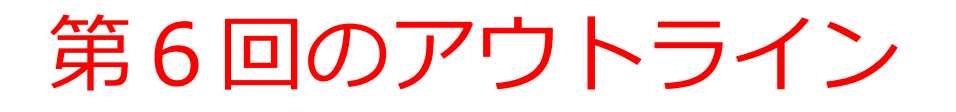

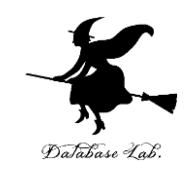

## 次のことについて, Paiza.IO を用いた演習

- ・問い合わせ(クエリ)
- •結合,結合条件
- 並べ替え(ソート)
- 数え上げ
- 範囲指定
- 重複除去

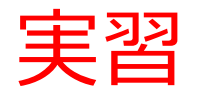

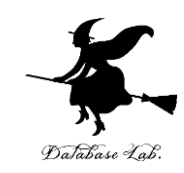

#### ① ウェブブラウザを起動する

# ② 次の URL を開く <u>https://paiza.io/</u>

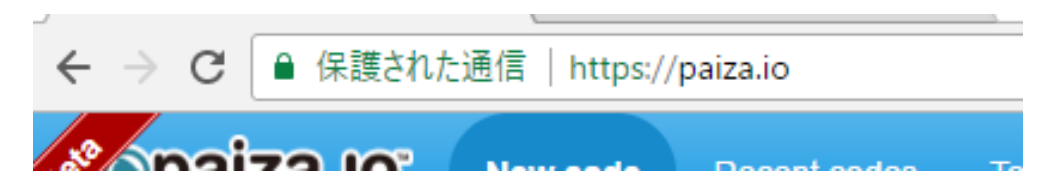

#### ③ もし,表示が英語になっていたら,日本語に切り 替える

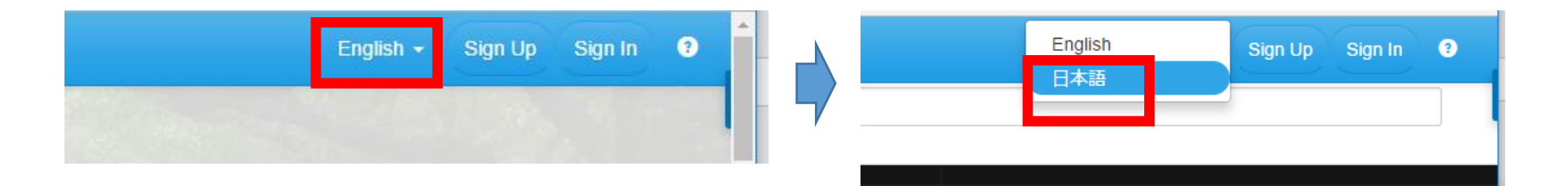

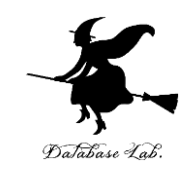

#### ④ 「**コード作成を試してみる**」をクリック

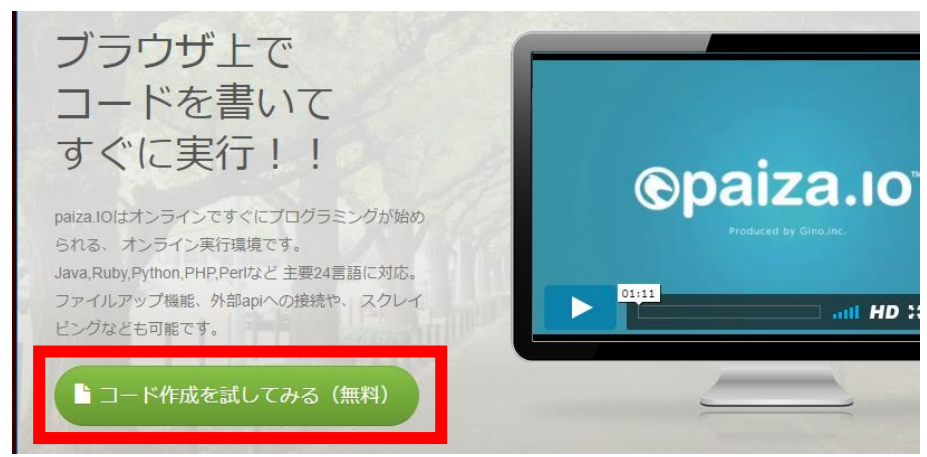

# ⑤ 「**MySQL**」を選ぶ(左上のボタンをクリックするとproductsが出る)

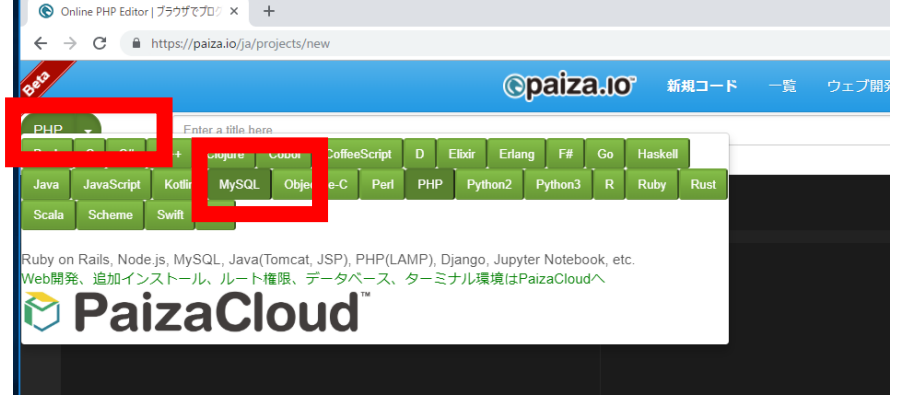

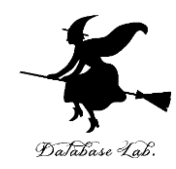

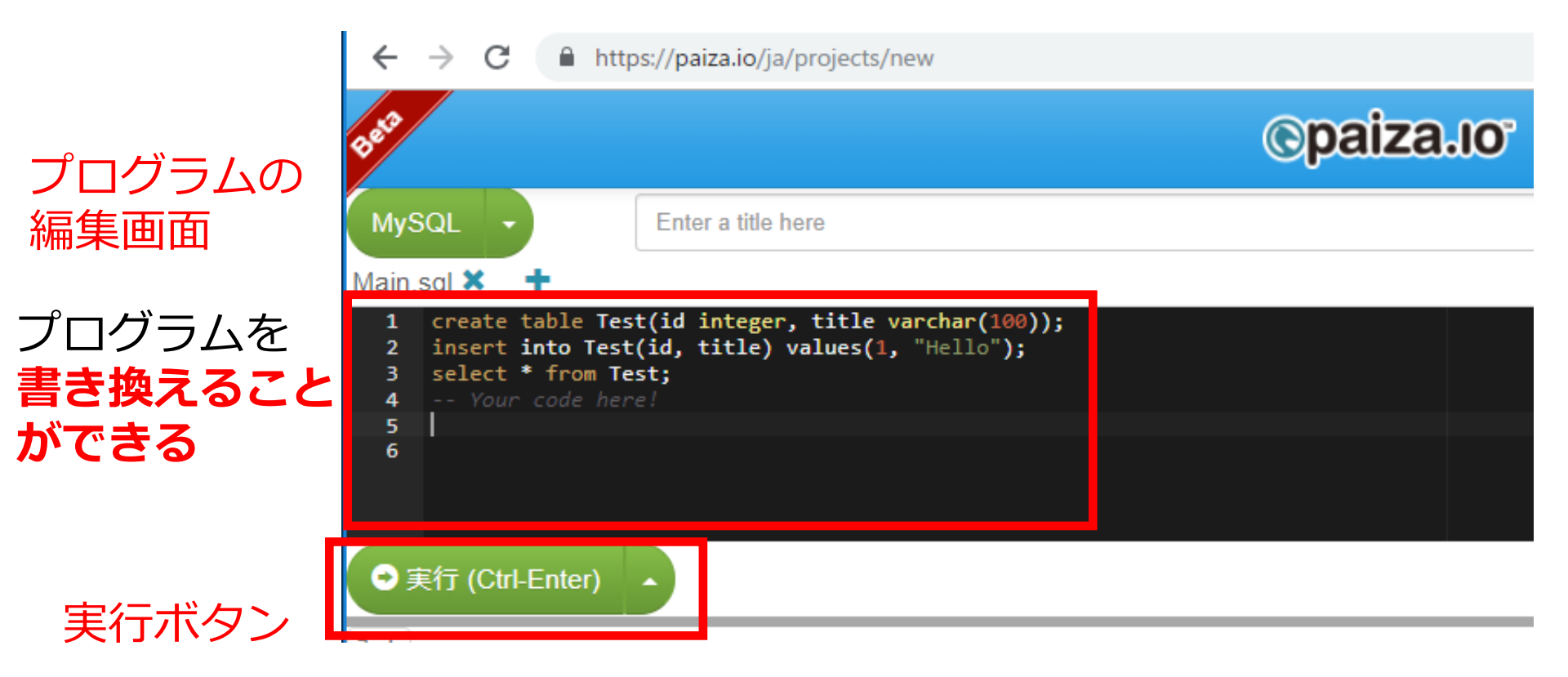

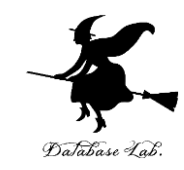

## **編集画面**を確認する. すでに, SQL が入っているが, 使わないので消す.

| 1 | <pre>create table Test(id integer, title varchar(100));</pre> |
|---|---------------------------------------------------------------|
| 2 | <pre>insert into Test(id, title) values(1, "Hello");</pre>    |
| 3 | <pre>select * from Test;</pre>                                |
| 4 | Your code here!                                               |
| 5 |                                                               |
| 6 |                                                               |

作成するテーブル

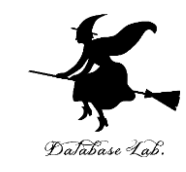

#### テーブル名: products

| id | name   | price |
|----|--------|-------|
| 1  | orange | 50    |
| 2  | apple  | 100   |
| 3  | melon  | 500   |

テーブル名: sales

| id | customer | pid | num |
|----|----------|-----|-----|
| 1  | Х        | 1   | 2   |
| 2  | Y        | 1   | 3   |
| 3  | Х        | 3   | 1   |
| 4  | Y        | 2   | 4   |

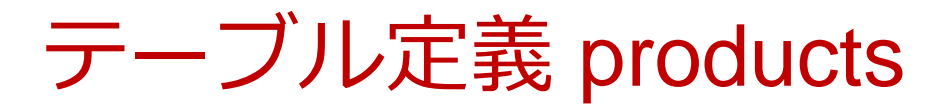

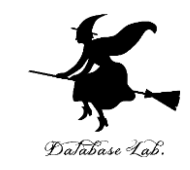

#### 1から 4行目に,次の **SQL を書いて**,「**実行**」を クリック.エラーメッセージが出ないことを確認

#### 【SQL プログラム】

# CREATE TABLE products ( id INTEGER PRIMARY KEY NOT NULL, name TEXT NOT NULL,

#### price **REAL**);

| MyS              |                                                                         | Enter a title here                   |        |        |         |
|------------------|-------------------------------------------------------------------------|--------------------------------------|--------|--------|---------|
| Main.            | sql 🗙 🕂                                                                 |                                      |        |        |         |
|                  |                                                                         | Sı                                   | uccess | 🎔 ツイート | Share 0 |
| 1<br>2<br>3<br>4 | CREATE TABLE prod<br>id INTEGER PRIM<br>name TEXT NOT M<br>price REAL); | ducts (<br>MARY KEY NOT NUL<br>NULL, | L,     |        |         |
| € €              | €行 (Ctrl-Enter)                                                         | MySQLのおす                             | すすめ    |        | 3       |
| 出力               | 入力 コメント ዐ                                                               |                                      |        |        |         |

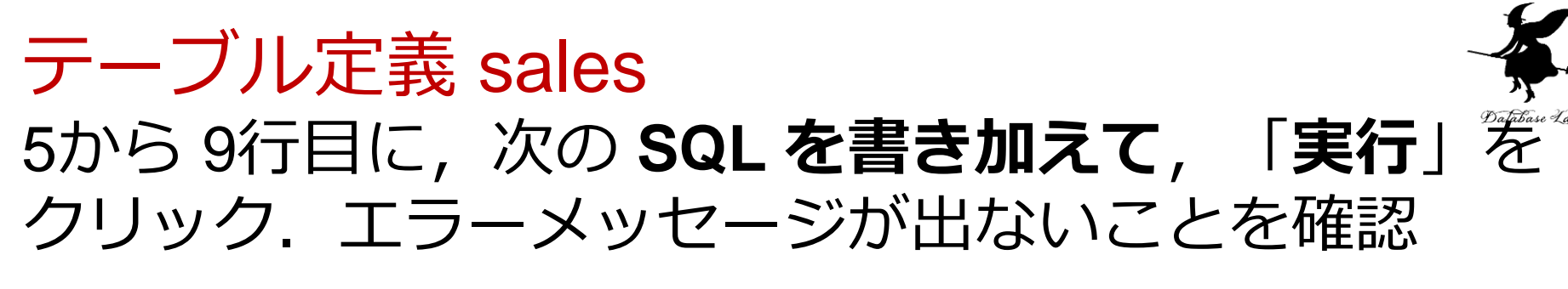

#### 【SQL プログラム】

CREATE TABLE sales ( id INTEGER PRIMARY KEY NOT NULL, customer TEXT NOT NULL, pid INTEGER NOT NULL, num INTEGER NOT NULL);

| 5 | CREATE TABLE sales (             |
|---|----------------------------------|
| 6 | id INTEGER PRIMARY KEY NOT NULL, |
| 7 | customer TEXT NOT NULL,          |
| 8 | pid INTEGER NOT NULL,            |
| 9 | num INTEGER NOT NULL);           |
|   |                                  |

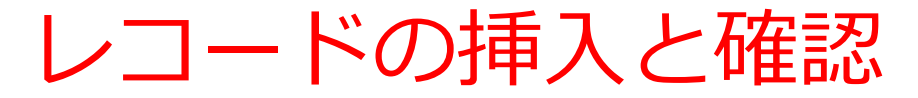

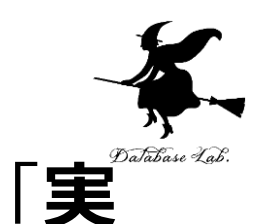

#### 10から 13行目に,次の SQL を書き加えて, 行」をクリック.結果を確認

#### 【SQL プログラム】

INSERT INTO products VALUES( 1, 'orange', 50 ); INSERT INTO products VALUES( 2, 'apple', 100 ); INSERT INTO products VALUES( 3, 'melon', 500 ); SELECT \* FROM products;

| id | name   | price |
|----|--------|-------|
| 1  | orange | 50    |
| 2  | apple  | 100   |
| 3  | melon  | 500   |

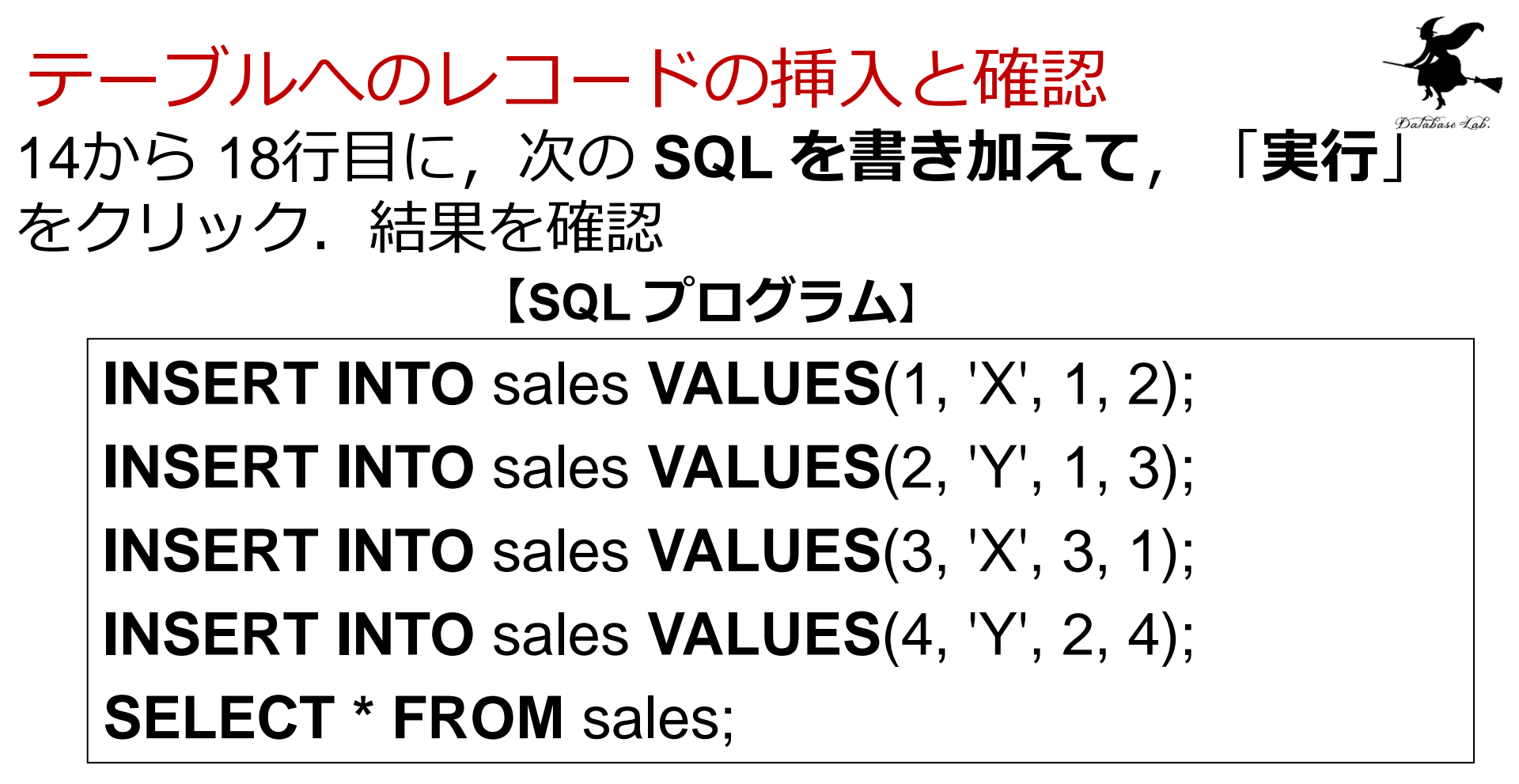

| id | customer |   | pid | num |
|----|----------|---|-----|-----|
| 1  | Х        | 1 | 2   |     |
| 2  | Υ        | 1 | 3   |     |
| 3  | Х        | 3 | 1   |     |
| 4  | Y        | 2 | 4   |     |

| 1  | CREATE TABLE products (                                    |
|----|------------------------------------------------------------|
| 2  | id INTEGER PRIMARY KEY NOT NULL,                           |
| 3  | name TEXT NOT NULL,                                        |
| 4  | <pre>price REAL);</pre>                                    |
| 5  | CREATE TABLE sales (                                       |
| 6  | id INTEGER PRIMARY KEY NOT NULL,                           |
| 7  | customer TEXT NOT NULL,                                    |
| 8  | pid INTEGER NOT NULL,                                      |
| 9  | <pre>num INTEGER NOT NULL);</pre>                          |
| 10 | <pre>INSERT INTO products VALUES( 1, 'orange', 50 );</pre> |
| 11 | <pre>INSERT INTO products VALUES( 2, 'apple', 100 );</pre> |
| 12 | <pre>INSERT INTO products VALUES( 3, 'melon', 500 );</pre> |
| 13 | SELECT * FROM products;                                    |
| 14 | <pre>INSERT INTO sales VALUES(1, 'X', 1, 2);</pre>         |
| 15 | <pre>INSERT INTO sales VALUES(2, 'Y', 1, 3);</pre>         |
| 16 | <pre>INSERT INTO sales VALUES(3, 'X', 3, 1);</pre>         |
| 17 | <pre>INSERT INTO sales VALUES(4, 'Y', 2, 4);</pre>         |
| 18 | SELECT * FROM sales;                                       |

いまからは, 1行目から 18行目に入れたプログラムを そのまま残して実行する

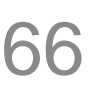

Database

#### SQL 問い合わせ

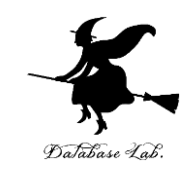

#### 【SQL プログラム】

#### **SELECT \* FROM** products;

| id | name   | price |
|----|--------|-------|
| 1  | orange | 50    |
| 2  | apple  | 100   |
| 3  | melon  | 500   |

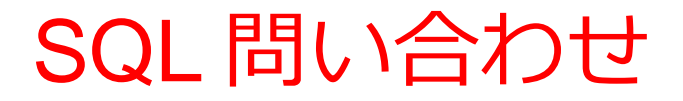

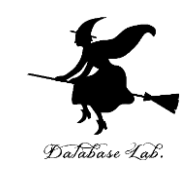

#### 【SQLプログラム】

#### **SELECT \* FROM** products **WHERE** name = 'orange';

| id | name   | price |
|----|--------|-------|
| 1  | orange | 50    |

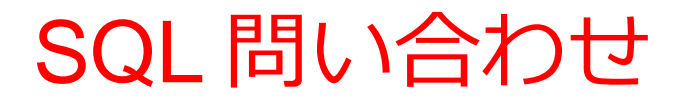

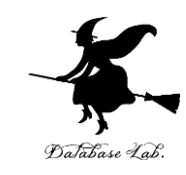

#### 【SQLプログラム】

#### **SELECT \* FROM** products **WHERE** price > 70;

| id | name  | price |
|----|-------|-------|
| 2  | apple | 100   |
| 3  | melon | 500   |

#### 結合

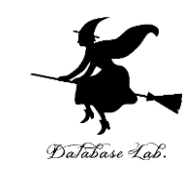

#### 【SQLプログラム】

#### **SELECT \* FROM products, sales;**

| id | name   | price | id | custome | r | pid | num |
|----|--------|-------|----|---------|---|-----|-----|
| 3  | melon  | 500   | 1  | Х       | 1 | 2   |     |
| 2  | apple  | 100   | 1  | Х       | 1 | 2   |     |
| 1  | orange | 50    | 1  | Х       | 1 | 2   |     |
| 3  | melon  | 500   | 2  | Υ       | 1 | 3   |     |
| 2  | apple  | 100   | 2  | Υ       | 1 | 3   |     |
| 1  | orange | 50    | 2  | Υ       | 1 | 3   |     |
| 3  | melon  | 500   | 3  | Х       | 3 | 1   |     |
| 2  | apple  | 100   | 3  | Х       | 3 | 1   |     |
| 1  | orange | 50    | 3  | Х       | 3 | 1   |     |
| 3  | melon  | 500   | 4  | Υ       | 2 | 4   |     |
| 2  | apple  | 100   | 4  | Υ       | 2 | 4   |     |
| 1  | orange | 50    | 4  | Υ       | 2 | 4   |     |

行(レコード)の順序が違っている場合がある

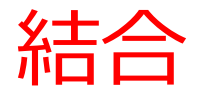

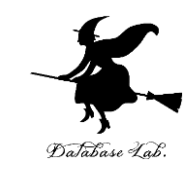

#### 【SQL プログラム】

#### **SELECT \* FROM** products, sales **WHERE** products.id = sales.pid;

| id | name   | price | id | customer | r | pid | num |
|----|--------|-------|----|----------|---|-----|-----|
| 1  | orange | 50    | 1  | Х        | 1 | 2   |     |
| 1  | orange | 50    | 2  | Υ        | 1 | 3   |     |
| 3  | melon  | 500   | 3  | Х        | 3 | 1   |     |
| 2  | apple  | 100   | 4  | Υ        | 2 | 4   |     |

並べ替え(ソート)

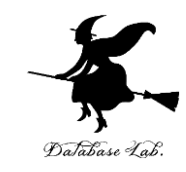

#### 【SQLプログラム】

#### **SELECT \* FROM** products **ORDER BY** price;

| id | name   | price |
|----|--------|-------|
| 1  | orange | 50    |
| 2  | apple  | 100   |
| 3  | melon  | 500   |
並べ替え(ソート)

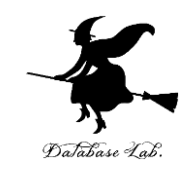

#### **SELECT \* FROM** products **ORDER BY** price **DESC**;

| id | name   | price |
|----|--------|-------|
| 3  | melon  | 500   |
| 2  | apple  | 100   |
| 1  | orange | 50    |

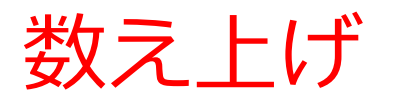

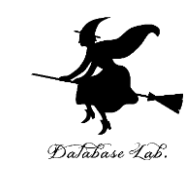

# SELECT customer, COUNT(\*) FROM sales GROUP BY customer;

| customer |   | COUNT(*) |
|----------|---|----------|
| Х        | 2 |          |
| Υ        | 2 |          |

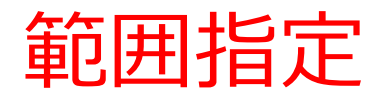

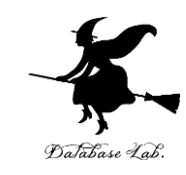

# SELECT \* FROM products WHERE price BETWEEN 50 AND 200;

| id | name   | price |
|----|--------|-------|
| 1  | orange | 50    |
| 2  | apple  | 100   |

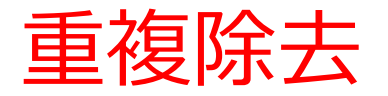

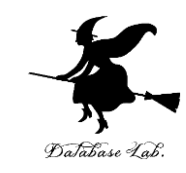

#### **SELECT DISTINCT** customer **FROM** sales;

customer X Y

問い合わせの結果をテーブルに保存

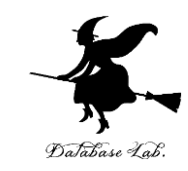

#### **CREATE TABLE T AS**

# **SELECT DISTINCT** name **FROM** products; **SELECT \* FROM** T;

name

orange

apple

melon

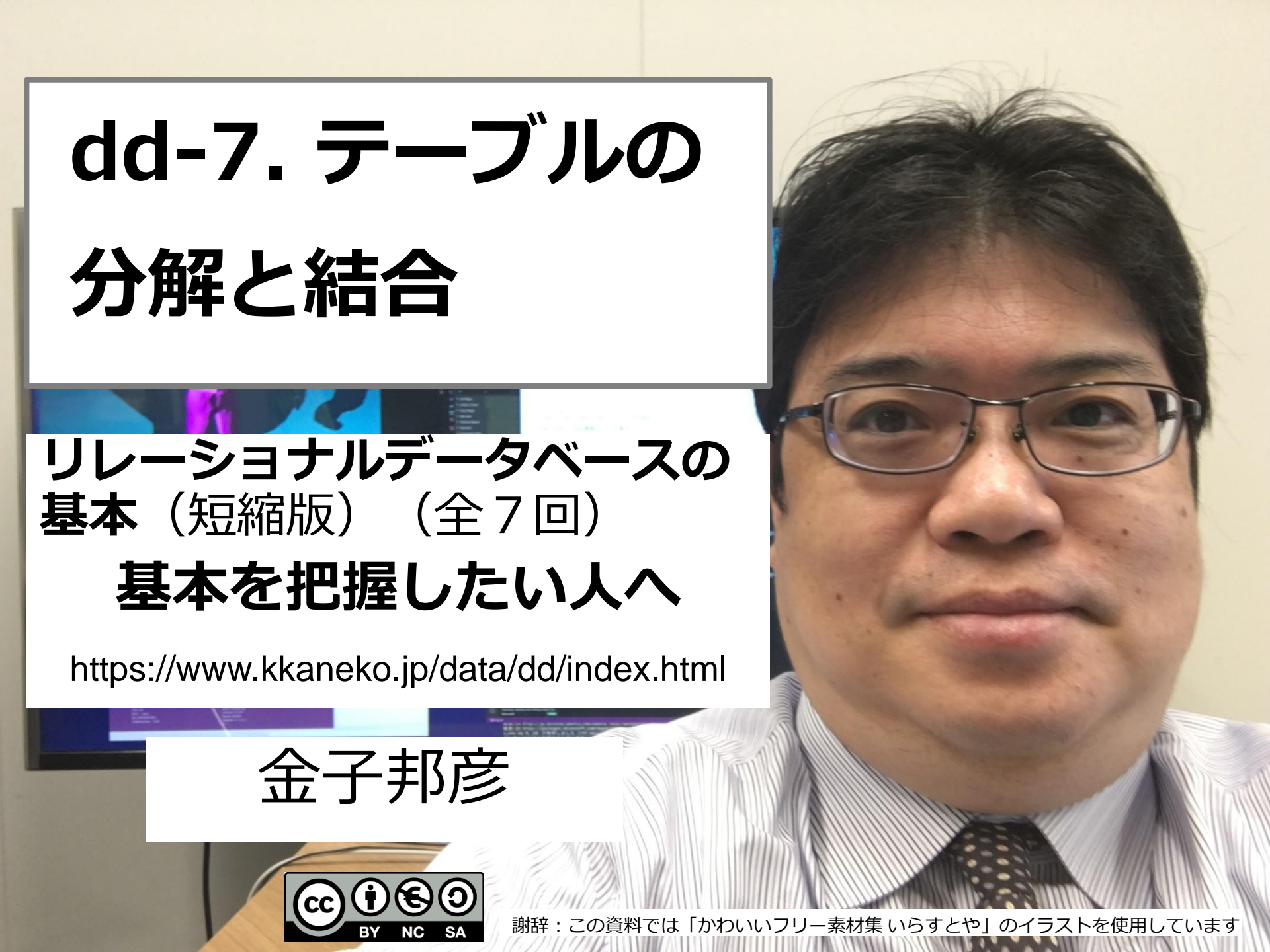

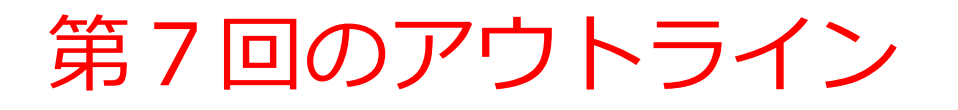

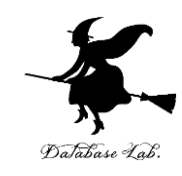

# 次のことについて, Paiza.IO を用いた演習

- ・テーブルの分解
- ・テーブルの結合

Paiza.IOのURL: <u>https://paiza.io/</u>

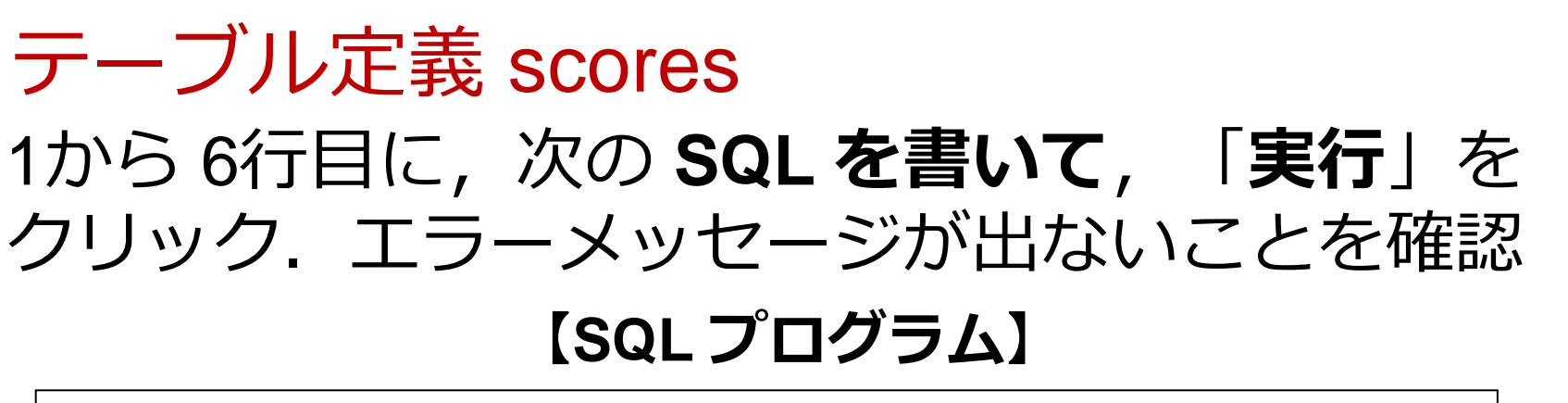

CREATE TABLE scores ( id INTEGER PRIMARY KEY NOT NULL, name TEXT NOT NULL, teacher\_name TEXT NOT NULL, student\_name TEXT NOT NULL, score INTEGER);

| 1 | CREATE TABLE scores (            |
|---|----------------------------------|
| 2 | id INTEGER PRIMARY KEY NOT NULL, |
| 3 | name TEXT NOT NULL,              |
| 4 | teacher_name TEXT NOT NULL,      |
| 5 | student_name TEXT NOT NULL,      |
| 6 | <pre>score INTEGER);</pre>       |

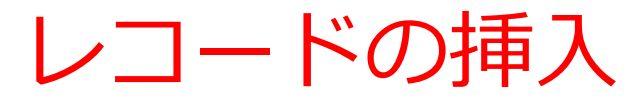

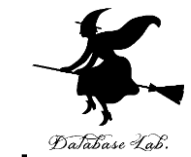

### 7から 11行目に,次の SQL を書き加え,「実行」 をクリック.エラーメッセージが出ないことを確認

#### 【SQL プログラム】

INSERT INTO scores VALUES(1, 'db', 'k', 'kk', 85); INSERT INTO scores VALUES(2, 'db', 'k', 'aa', 75); INSERT INTO scores VALUES(3, 'db', 'k', 'nn', 90); INSERT INTO scores VALUES(4, 'python', 'a', 'kk', 85); INSERT INTO scores VALUES(5, 'python', 'a', 'nn', 75);

| 7  | INSERT INTO scores VALUES(        | 1, 'db', 'k', 'kk', 85);                |
|----|-----------------------------------|-----------------------------------------|
| 8  | INSERT INTO scores VALUES(        | 2, 'db', 'k', 'aa', 75);                |
| 9  | <b>INSERT INTO scores VALUES(</b> | 3, 'db', 'k', 'nn', 90);                |
| 10 | <b>INSERT INTO scores VALUES(</b> | <pre>4, 'python', 'a', 'kk', 85);</pre> |
| 11 | INSERT INTO scores VALUES(        | <pre>5, 'python', 'a', 'nn', 75);</pre> |

# SQL 問い合わせ

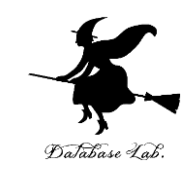

#### 【SQL プログラム】

#### **SELECT \* FROM** scores;

| id | name   | teacher | _name | <pre>student_name</pre> | score |
|----|--------|---------|-------|-------------------------|-------|
| 1  | db     | k       | kk    | 85                      |       |
| 2  | db     | k       | aa    | 75                      |       |
| 3  | db     | k       | nn    | 90                      |       |
| 4  | python | а       | kk    | 85                      |       |
| 5  | python | а       | nn    | 75                      |       |

# SQL 問い合わせ

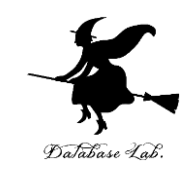

#### 【SQL プログラム】

**SELECT** name, teacher\_name **FROM** scores;

| name   | teacher_name |
|--------|--------------|
| db     | k            |
| db     | k            |
| db     | k            |
| python | а            |
| python | а            |

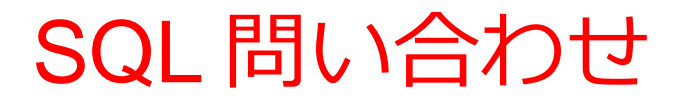

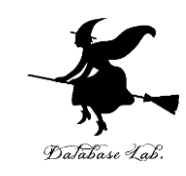

# **SELECT DISTINCT** name, teacher\_name **FROM** scores;

| name | teacher_ | _name |
|------|----------|-------|
| db   | k        |       |

python a

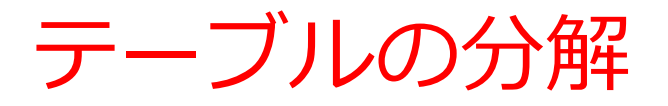

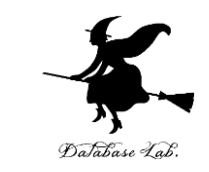

#### いまから, テーブル scores を, テーブル A, B に<mark>分</mark> 解する

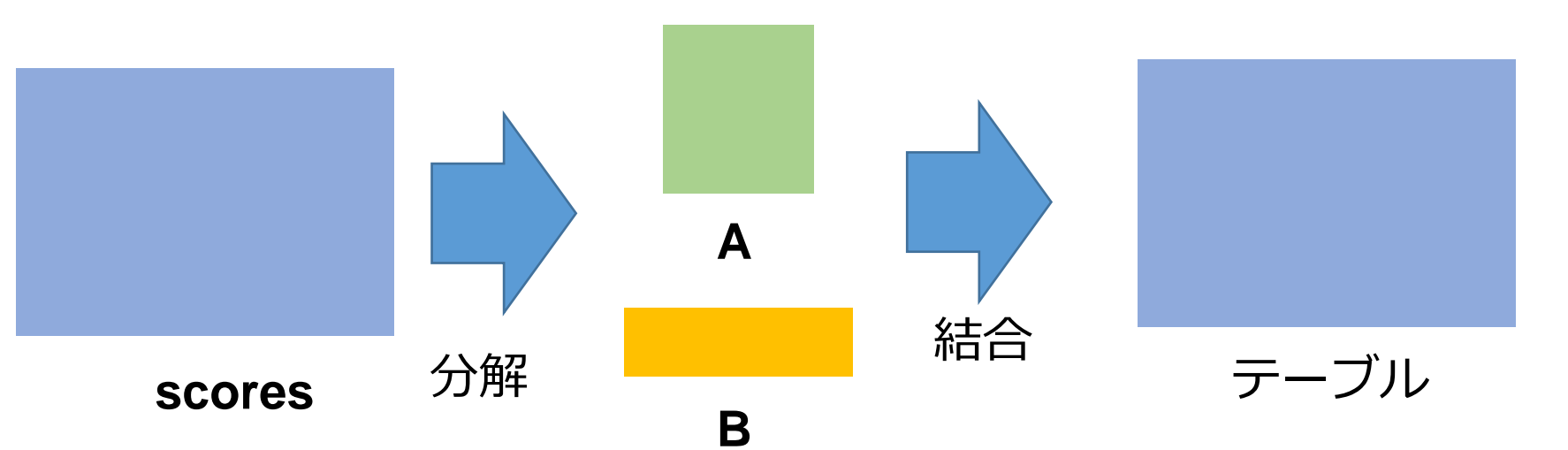

#### **問い合わせの結果**を, テーブルとして保存

#### <u>テーブルへの保存の方法</u> マイクロソフト Access では: INTO その他のシステム(世界標準): CREATE TABLE ... AS

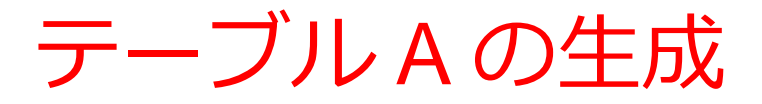

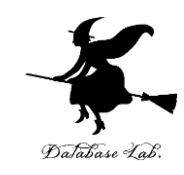

#### CREATE TABLE A AS

#### **SELECT DISTINCT** name, teacher\_name

#### **FROM** scores;

# **SELECT \* FROM** A;

| name | teacher_ | _name |
|------|----------|-------|
| db   | k        |       |

python a

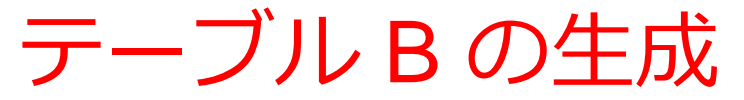

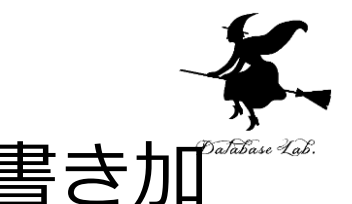

# テーブルAの生成のSQLを消さずに、次を書き加くえる

# 【SQL プログラム】

# CREATE TABLE B AS SELECT DISTINCT id, name, student\_name, score FROM scores;

# SELECT \* FROM B;

| id | name   | student | _name | score |
|----|--------|---------|-------|-------|
| 1  | db     | kk      | 85    |       |
| 2  | db     | aa      | 75    |       |
| 3  | db     | nn      | 90    |       |
| 4  | python | kk      | 85    |       |
| 5  | python | nn      | 75    |       |

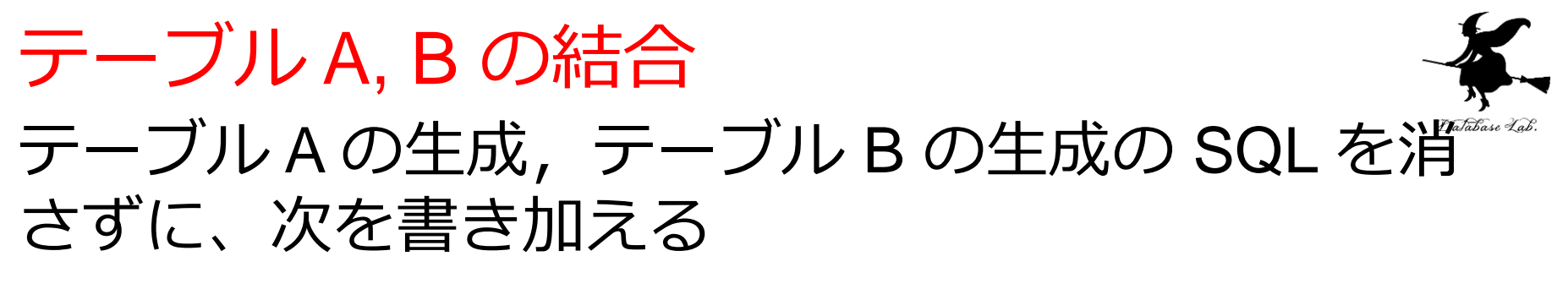

**SELECT** B.id, A.name, A.teacher\_name, B.student\_name, B.score **FROM** A, B

**WHERE** A.name = B.name;

| id | name   | teacher_ | _name | <pre>student_name</pre> | score |
|----|--------|----------|-------|-------------------------|-------|
| 1  | db     | k        | kk    | 85                      |       |
| 2  | db     | k        | аа    | 75                      |       |
| 3  | db     | k        | nn    | 90                      |       |
| 4  | python | а        | kk    | 85                      |       |
| 5  | python | а        | nn    | 75                      |       |